# **Process Simulation Essentials**

## Example Book

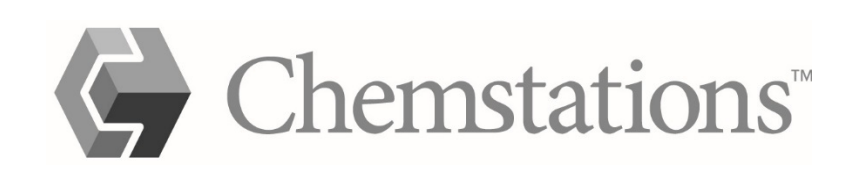

## 1 – Thermodynamics

|        | Thermodynamics Selection: Chemicals               | 3    |
|--------|---------------------------------------------------|------|
|        | Thermodynamics Selection: Hydrocarbons            | 5    |
|        | Global and Local Thermodynamics                   | 7    |
|        | Binary Interaction Parameter (BIP) Regression     | 8    |
| 2 – Pł | nase Equilibria                                   |      |
|        | Flash Calculations                                | . 10 |
|        | Vapor-liquid Equilibrium: Non-ideal Systems       | . 12 |
|        | Vapor-liquid Equilibrium: Azeotropes              | . 14 |
|        | Vapor-liquid-liquid and Liquid-liquid Equilibrium | . 17 |
| 3 – Se | eparators                                         |      |
|        | Distillation Basics: Benzene/Toluene              | . 18 |
|        | Distillation Models in CHEMCAD                    | . 20 |
|        | Column Design: Benzene/Toluene/Xylene             | . 22 |
|        | Column Performance: Benzene/Toluene               | . 24 |
|        | Absorption and Stripping                          | . 26 |
|        | Liquid-liquid Extraction                          | . 28 |
|        | Ethyl Acetate by Reactive Distillation            | . 29 |

| 4 – Reactors                                           |    |
|--------------------------------------------------------|----|
| Reactor Models in CHEMCAD                              |    |
| EREA Shift and Methanation Reactors                    |    |
| Equilibrium Reactor (EREA)                             |    |
| Kinetic Reactor (KREA)                                 |    |
| 5 – Heat Exchangers                                    |    |
| Heat Exchangers: Principles and Applications           |    |
| Heat Exchangers: Use Cases                             |    |
| Heat Exchangers: Equipment Design, Sizing, and Costing |    |
| Heat Exchangers: CC-THERM Modes                        |    |
| 6 – Recycle                                            |    |
| Recycle: Closing the Loop                              |    |
| Nested Recycle: Closing the Inner Loop                 |    |
| Nested Recycle: Closing the Outer Loop                 |    |
| 7 – Pressure                                           |    |
| Flow Models: Input Specifications                      |    |
| Single-branch Piping Configurations                    |    |
| 8 – Reports and Charts                                 |    |
| Reports: Benzene/Toluene/Xylene Distillation           | 51 |
| Charts: Phase Equilibria                               | 53 |
| Charts: Benzene/Toluene Distillation                   | 55 |
| Charts: Exchangers and Plug Flow Reactor               |    |
| 9 – Tools                                              |    |
| Tools: UnitOps                                         |    |
| Tools: META UnitOp                                     | 60 |
| Tools: Child Simulation for META UnitOp                | 61 |
| Tools: Sensitivity Analysis                            | 63 |
| Controller: Simple Applications                        |    |
| Controller: Refrigeration Cycle                        |    |
| Controller: Separators                                 |    |

## **Thermodynamics Selection: Chemicals**

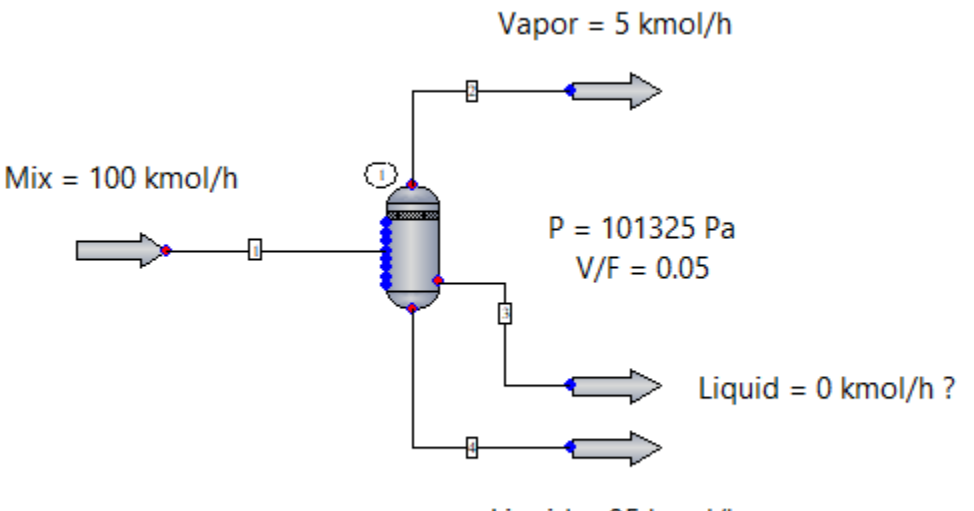

Liquid = 95 kmol/h

The selection of K-value and enthalpy models is the most critical step in process simulation. An improper selection leads to unreliable results.

Once you have selected all the components involved in the process, the Thermodynamic Suggestions dialog box will appear. You can either click **Cancel** to enter thermodynamics manually, or enter the desired parameters. In this example, an equimolar mixture of acetonitrile and benzene is flashed with specified P = 101325 and mole vapor fraction = 0.05.

With this example, you can learn about the typical K-value models used for non-ideal solutions. These K-value models are based upon the excess Gibbs free energy and use activity coefficient methods (e.g., Wilson, NRTL, UNIQUAC, and UNIFAC), as well as binary interaction parameters (BIPs).

To learn more, press **[F1]** to open the CHEMCAD help file, then see the help topics called "Types of Solutions" and "Thermodynamics."

## Using the Thermodynamic Suggestions (using default conditions):

On the **Thermophysical** tab, in the **Setup** group, select **Thermodynamic Suggestions**, then click **OK**. Considering the components and the temperature and pressure range, the algorithm suggests NRTL as the K-value and Latent Heat as the enthalpy model. The next step is the Thermodynamic Settings dialog, where you can make further changes or override the selection made by the algorithm. Click **OK** to accept the selection. The window containing the NRTL binary interaction parameters (BIPs) appears next.

**Note:** Use the suggestions of the algorithm as a guide only. Proper selection of thermodynamics is the engineer's responsibility. Your simulation may call for the use of a different model.

For instance, the acetonitrile/nitromethane system is fairly ideal, and using the Ideal Vapor Pressure (Raoult's Law) or an activity coefficient model (NRTL, UNIQUAC) won't make much difference. This is not the case for acetonitrile/benzene or benzene/water, where the departure from ideal behavior is strong. For instance, the acetonitrile/benzene forms an azeotrope, and the benzene/water system exhibits liquid-liquid and vapor-liquid-liquid equilibrium.

**Entering thermodynamics manually:** Suppose you want to use UNIQUAC or UNIFAQ instead of NRTL. On the **Thermophysical** tab, in the **Setup** group, select **Thermodynamic Settings**. In the **K-value Models** tab, click the **Global K-value Model** drop-down and select **UNIQUAC**. In the **Enthalpy Models** tab, leave the Global Enthalpy Model setting as it is (Latent Heat). Does choosing UNIQUAC give a different result for the flash calculation? What about when you choose UNIFAQ?

**Note:** In the **K-value Models** tab, change the **Global Phase Option** to **Vapor/Liquid/Liquid/Solid** so that if liquid-liquid equilibrium exists, Stream 3 will contain the light liquid phase.

To use this example, select a pair of components and specify composition in the feed. Open the Thermodynamic Settings dialog and change the **Global K-value Model** setting. Run the simulation and evaluate the results for the liquid streams. Notice any differences among Ideal Vapor Pressure (VAP), NRTL, UNIQUAC, and UNIFAC. Notice if more than one liquid phase exists.

To generate the TXY diagram and XY diagram for any pair of components in this simulation, click the **Charts** drop-down in the **Results** group of the **Home** tab, then select **TPXY** under the **Thermodynamic** category.

To learn more about selection of thermodynamic methods, visit **www.chemstations.com/Knowledge\_Center** and download the PDF "Selection of Thermodynamic Methods". See Appendix III, "Thermodynamic Model Selection--Application Tables."

## **Thermodynamics Selection: Hydrocarbons**

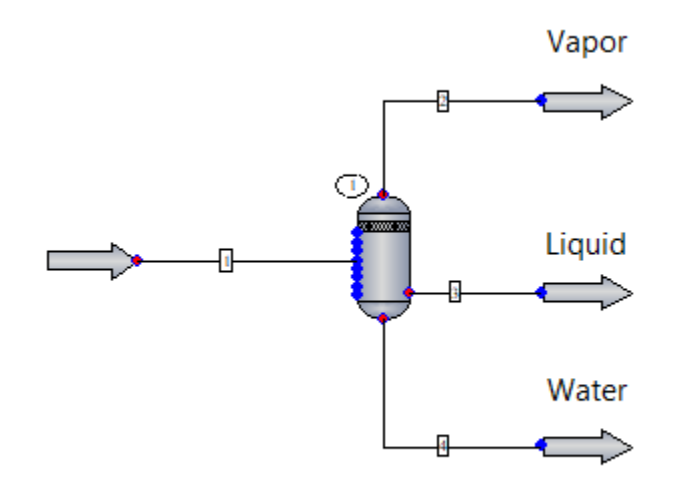

The selection of K-value and enthalpy models is the most critical step in process simulation. An improper selection leads to unreliable results.

Once you have selected all the components involved in the process, the Thermodynamic Suggestions dialog box appears. You can either click **Cancel** to enter thermodynamics manually, or enter the desired parameters. In this example, a mixture of hydrocarbons and water is flashed at T = 300 K and P = 690 kPa.

Using the Thermodynamic Suggestions (using default conditions): On the **Thermophysical** tab, in the **Setup** group, select **Thermodynamic Suggestions**, then click **OK**.

Using the Thermodynamic Suggestions (specifying process conditions): On the **Thermophysical** tab, in the **Setup** group, select **Thermodynamic Suggestions** and enter the temperature (260-360 K) and pressure range (101325-700000 Pa) for the process, then click **OK**.

Considering the components and the temperature and pressure range, the algorithm suggests Soave-Redlich-Kwong (SRK) as both the K-value and enthalpy models. The next step is the Thermodynamic Settings dialog box, where you can make further changes or override the selection made by the algorithm. Notice that the Water/Hydrocarbon Solubility option is marked as Immiscible. As a result, Stream 4 has pure water.

**Note:** If water is not part of the process but is used as a utility, it is recommended that you select water as a component to ignore in the Thermodynamic Suggestions dialog box, to prevent a misleading selection.

**Importance of the specified temperature and pressure range:** Suppose the process occurs at very low temperature ( < -70 °C) and high pressure ( > 10000000 Pa). Open the Thermodynamic Suggestions dialog and enter a temperature range of 180 to 250 K and a pressure range of 101325 to 1e+06 Pa.

Notice how the temperature and pressure range affects the selection. The algorithm now suggests Peng-Robinson (PR) instead. PR is a common selection when the process conditions are extreme.

**Note:** Use the suggestions of the algorithm as a guide only. Proper selection of thermodynamics is the engineer's responsibility. Your simulation may call for the use of a different model.

Entering thermodynamics manually: Suppose you want to use Peng-Robinson (PR) instead of SRK, even if the process conditions are not extreme. On the Thermophysical tab, in the Setup group, select Thermodynamic Settings. In the K-value Models tab, click the Global K-value Model drop-down and select PR. In the Enthalpy Models tab, click the Global Enthalpy Model drop-down and select PR as well. Does choosing PR give a different result for the flash calculation?

To learn more about selection of thermodynamic methods, visit **www.chemstations.com/Knowledge\_Center** and download the PDF "Selection of Thermodynamic Methods." See Appendix III, "Thermodynamic Model Selection--Application Tables."

## **Global and Local Thermodynamics**

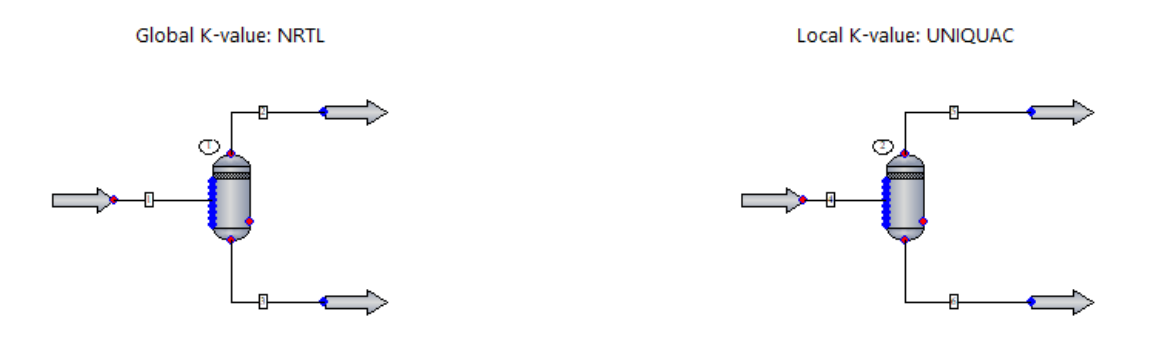

In this example, Flash UnitOp #1 uses global flowsheet thermodynamics (K-value = NRTL), while Flash UnitOp #2 uses local thermodynamics (K-value = UNIQUAC).

A mixture of ethanol and water at 170 °F and atmospheric pressure is used for this example. Both Flash UnitOps have the same specifications.

To review or change the Global K-value: on the Home tab, in the Setup group, click Thermodynamic Settings, then click the Global K-value Model drop-down list.

To set local thermodynamics: on the **Home** tab, in the **Setup** group, click **Thermodynamic Settings**, then check the **Set local thermodynamics** option. Click **OK**, then enter **2** for the UnitOp ID and click **OK** again. A new dialog box will appear, where you can select a different K-value (and/or enthalpy model) for the selected UnitOp.

To review the thermodynamics for the flowsheet, click the **Reports** drop-down (**Home** tab, **Results** group). Under the Flowsheet heading, choose **Thermodynamics**. Notice that the vapor fraction and enthalpy of the feed are governed by the Global K-value. Then, the Flash UnitOp flashes the feed using the local K-value, thus giving a slightly different result.

This feature is often used when the phase equilibrium calculations for a unit within the process require a particular Equation of State or Activity Coefficient model.

To see this in action, go to the **My Simulations** directory, and in your examples subdirectory, find the **Biodiesel** folder. Open the example simulation called "Acid-catalyzed biodiesel." Another good example to try is "Post-combustion CC - MEA" under the Carbon Capture folder.

## **Binary Interaction Parameter (BIP) Regression**

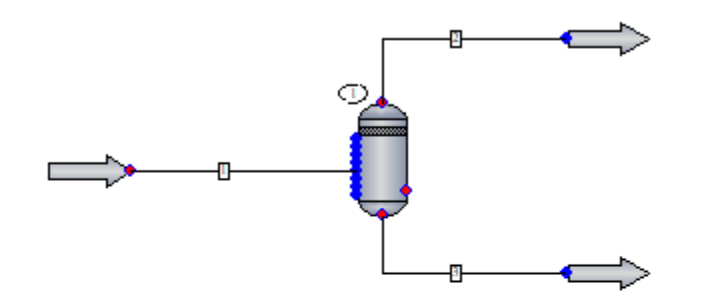

| BIPs     | CHEMCAD BIPs | DECHEMA BIPs | Regressed BIPs |
|----------|--------------|--------------|----------------|
| Bij      | 377.58       | 317.55       | 354.41         |
| Bji      | 653.89       | 602.56       | 608.40         |
| Alpha ij | 0.586        | 0.534        | 0.526          |

This example details how to review available BIPs in CHEMCAD's database, enter BIPs manually, and regress BIPs from VLE data. This is an advanced topic.

Binary interaction parameters (BIPs) are empirical interaction parameters specific to an i-j molecular pair.

To learn more about BIPs, press **[F1]** to open the CHEMCAD help file, then see the help topic called "Overview of BIPs in CHEMCAD."

First, three BIP sets were created (**Home** tab, **Setup** group, **Thermodynamic Settings**, **K-value Models** tab, enter 3 under No. of BIP sets).

Set 1 uses built-in BIPs from CHEMCAD's database. Click the **Component Database** tab, then in the **System Database** group, click the **BIP Data** drop-down and choose **Database BIPs**. Choose any pair of components to review available BIPs.

Set 2 has BIP parameters entered manually. Click the **Thermophysical** tab, then in the **Binary Interactions** group, click **Edit BIPs**. Here, the recommended values found in DECHEMA's Chemistry Data Series - Vapor-Liquid Equilibrium Data Collection for the Acetone/Water binary system were entered in the Bij, Bji, and Alpha ij columns, thus overriding CHEMCAD's built-in parameters.

**Note:** the values as shown on the reference have been divided by Gas constant R in CHEMCAD R = 1.98721 cal/mol/deg.K to make them comparable to CHEMCAD's.

Set 3 was created after regressing VLE data for acetone (1)/water (2) at a constant pressure of 1.013 bar from the same source. To perform a BIP regression, click the **Thermophysical** tab, then in the **Binary Interactions** group, click **BIP Regression**.

Select the components, then Regress TPxy/Pxy/Txy VLE data and enter data in the appropriate columns. (For more, see the "BIP Regression" help topic.)

**Note:** The first component you select will be treated as the i component by the program. Make sure that your selection matches the proper i component in the VLE data.

Review the flowsheet specifications and BIPs by clicking the **Reports** drop-down (**Home** tab, **Results** group) and choosing **Thermodynamics** under the Flowsheet heading.

**Note:** i and j refer to the order in the component list (i.e., acetone = 1; water = 2).

To compare the results, activate the BIP set first (**Home** tab, **Setup** group, **Thermodynamic Settings**, **K-value models** tab). In the **Default BIP set** field, type the number of the BIP set of interest, then run the simulation. Do results differ when using the various BIP sets?

#### **Reference:**

Gmehling et al. "Vapor-Liquid Equilibrium Data Collection," Chemistry Data Series, vol. I, part 1b, DECHEMA, Frankfurt/Main, 1988. pp. 146 and 153.

#### **Flash Calculations**

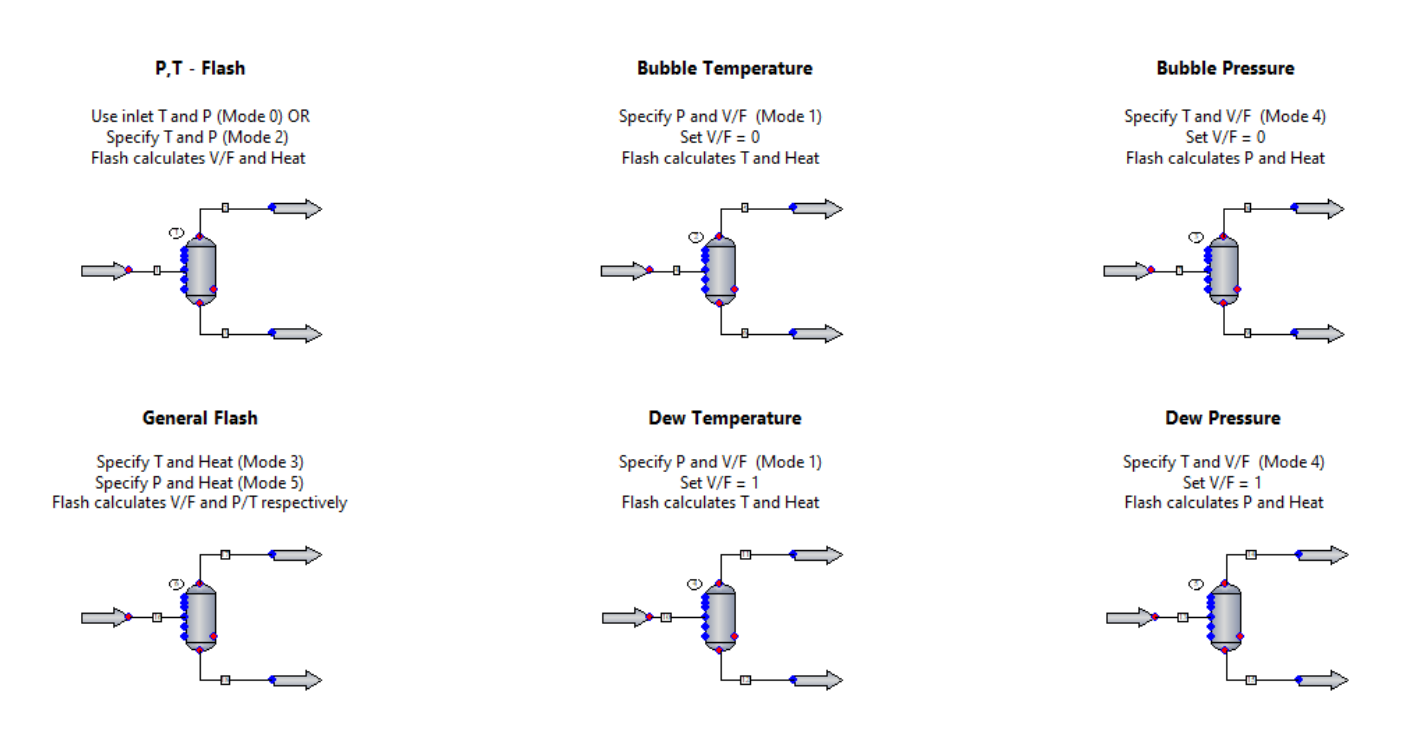

In Vapor-Liquid Equilibrium (VLE), liquid and vapor phases coexist in equilibrium. When the overall composition is known (feed composition), then two variables are required to fix the state of the system.

The Flash UnitOp modes offer combinations of variables to be specified: temperature, pressure, vapor fraction, and heat duty.

Based on the feed composition and conditions, the Flash UnitOp calculates the other variables, as well as the quantities and compositions of the vapor and liquid phases in equilibrium.

Modes 0 and 2: Use inlet T and P or Specify T and P, respectively.

Modes 1 and 4: Specify vapor fraction (V/F) and P or T, respectively.

Modes 3 and 5: Specify T or P and heat duty (H), respectively.

**Modes 6 and 7:** Specify P or T and perform isentropic flash, respectively (not shown in this example).

**Modes 8 and 9:** Specify P or T and water dew point T or P, respectively (not shown in this example).

This example shows the typical Flash calculations using an equimolar mixture of benzene (1)/ethylbenzene (2), which is wide-boiling and thus easily separated.

Additional exercises:

- a) Change feed conditions and observe how calculations change.
- b) Non-equimolar mixture of benzene (1)/ethylbenzene (2).
- c) Benzene (1)/toluene (2) mixture at various compositions.

d) Benzene (1)/cyclohexane (2) mixture at various compositions. Can you find the azeotropic composition?

e) Benzene (1)/toluene (2)/ethylbenzene (3) mixture.

To generate binary TPXY charts, click the **Charts** drop-down (**Home** tab, **Results** group) and select **TPXY**. Specify the two components (1 for the most volatile) and either constant pressure (PXY) or constant temperature (TXY).

#### **Reference:**

Smith J.M., Van Ness, H.C. & Abbott M.M. "Introduction to Chemical Engineering Thermodynamics." Seventh Edition, McGraw-Hill. pp. 341-347, 367-369.

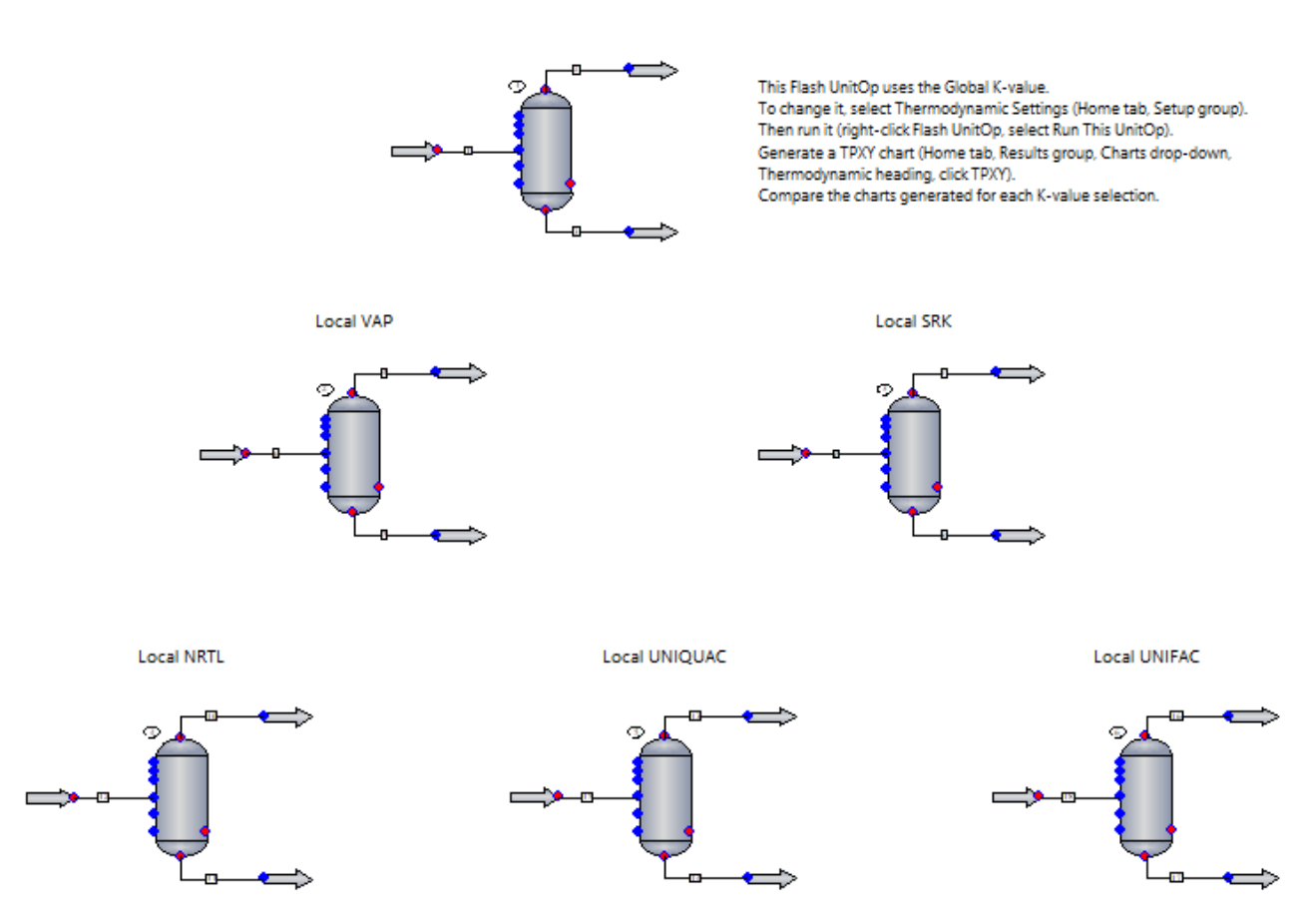

Vapor-liquid Equilibrium: Non-ideal Systems

In this example, the Flash UnitOp is used to model a single vapor-liquid equilibrium stage.

All Flash UnitOps have Mode 2 specified (Specify T and P; calculate V/F and Heat). You can specify other modes to perform various calculations. See the example called **\_\_Process Simulation Essentials\2 Phase Equilibria\1 - Flash calculations**.

With this example, you can learn about the typical K-value models used for non-ideal solutions. These K-value models are based upon the excess Gibbs free energy and use activity coefficient methods (e.g., Wilson, NRTL, UNIQUAC, and UNIFAC), as well as binary interaction parameters (BIPs).

To learn more, press **[F1]** to open the CHEMCAD help file, then see the help topics called "Types of Solutions" and "Thermodynamics."

CHEMCAD has built-in BIPs from numerous chemical components in the database. Click the **Component Database** tab, then in the **System Database** group, click the **BIP Data** drop-down and choose **Database BIPs**. Choose any pair of components to review available BIPs.

Notice how the K-value selection determines the molar rate and composition for the vapor and liquid products once the flash calculation is performed.

Click **Stream Box** (**Drawing** tab, **Insert** group) and then click **Product Streams** to generate a table to compare the K-value models side by side.

You can test for two different systems as specified below. This example has case a) set up and NRTL as the global K-value.

a) Positive deviation from Raoult's Law: Methyl Ethyl Ketone (1)/Toluene (2) at T = 50 °C and P = 20 kPa

b) Negative deviation from Raoult's Law: Tetrahydrofuran (1)/Carbon Tetrachloride (2) at T = 30 °C and P = 20 kPa (change the specification for the Flash UnitOp too)

Local K-values have been used for the Flash UnitOps. The first Flash UnitOp (1) has Global K-value, which can be modified by clicking **Thermodynamic Settings** (**Home** tab, **Setup** group) and then clicking the **Global K-value Model** drop-down.

**Note:** Charts are generated using the Global K-value. Match the Global K-value to any of the K-value models in the flowsheet. Then run the top Flash UnitOp (1). Select Stream 1 and then generate a TPXY chart (**Home** tab, **Results** group, **Charts** drop-down, **Thermodynamic** heading, click **TPXY**).

**Note:** The use of local thermodynamics is for illustrative purposes as it is not typical to have that many local K-value models in a single flowsheet.

Review the flowsheet specifications and BIPs for each activity coefficient by generating a Thermodynamics report (**Home** tab, **Results** group, **Reports** drop-down, **Flowsheet** heading, click **Thermodynamics**). Note that I and J refer to the order in the component list.

#### **Reference:**

Smith J.M., Van Ness, H.C. & Abbott M.M. "Introduction to Chemical Engineering Thermodynamics." Seventh Edition, McGraw-Hill. pp. 348-350, 352-356, 435-439.

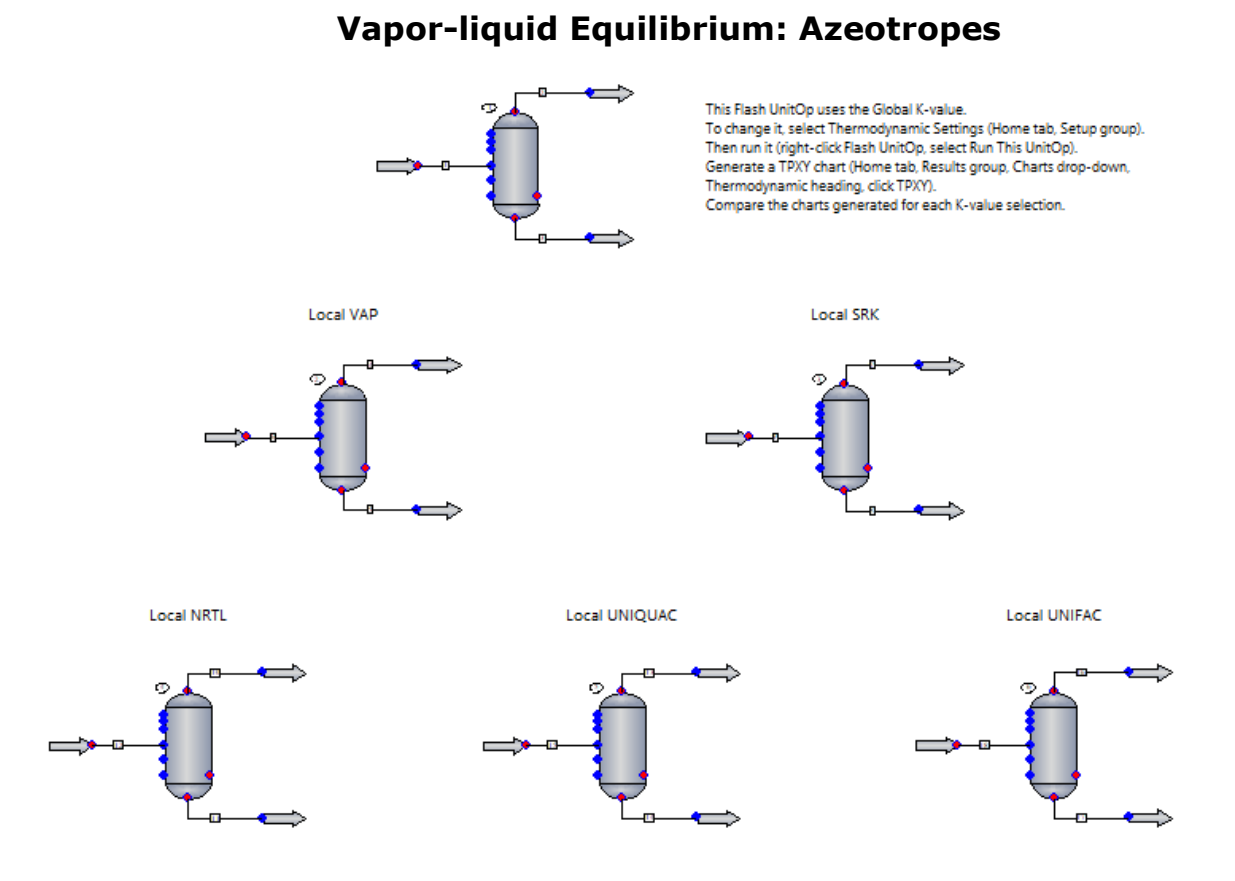

In this example, the Flash UnitOp is used to model a single vapor-liquid equilibrium stage.

All Flash UnitOps have Mode 1 specified (Specify V/F and P; calculate T and Heat). You can specify other modes to perform various calculations. See the example called **Process Simulation Essentials\2 Phase Equilibria\1 - Flash calculations**.

With this example, you can learn about the typical K-value models used for non-ideal solutions. These K-value models are based upon the excess Gibbs free energy and use activity coefficient methods (e.g., NRTL, UNIQUAC, and UNIFAC), as well as binary interaction parameters (BIPs).

To learn more, press **[F1]** to open the CHEMCAD help file, then see the help topic called "Types of Solutions" and "Thermodynamics."

Activity coefficient methods are used in processes where the solution is non-ideal or highly non-ideal, two liquid phases may exist, and azeotrope(s) may exist.

CHEMCAD has built-in BIPs from numerous chemical components in the database. Click the **Component Database** tab, then in the **System Database** group, click the **BIP Data** drop-down and choose **Database BIPs**. Choose any pair of components to review available BIPs.

The purpose of this example is to determine whether the mixture forms an azeotrope, and if so, at what temperature and composition this occurs.

Azeotropic mixtures are liquid mixtures that exhibit sufficiently large deviations from Raoult's Law behavior. As a result, the T-x and T-y curves exhibit a minimum (positive deviations) or a maximum (negative deviations) at constant pressure. At the azeotropic point x1 = y1 and the dew point and bubble point curves intersect. A boiling liquid of this composition (azeotropic point) produces a vapor of the same composition. No separation is possible by distillation since the solution is constant boiling.

Notice how the K-value selection determines the azeotropic temperature and composition. Notice that the Ideal Vapor Pressure and SRK models fail to detect azeotropes.

This simulation enables you to do the following:

1) Test whether a pair of chemical components exhibits an azeotrope at P = 1 bar (or other pressures).

2) Test whether or not a K-value method can predict the existence of such an azeotrope.

3) Estimate the azeotropic temperature and azeotropic point by looking at the TXY diagram (**Home** tab, **Results** group, **Charts** drop-down, **Thermodynamic** heading, click **TPXY**) and specifying pressure at 1 bar.

4) Estimate the azeotropic pressure and azeotropic point by looking at the PXY diagram (again, click **TPXY** from the **Charts** drop-down) and specifying the temperature in Celsius.

5) Perform flash calculations to determine dew point and bubble point of mixtures. At the azeotropic composition, bubble T = dew T (for constant P).

Is the azeotropic temperature and composition the same for all K-values?

Is the azeotropic temperature and composition the same when you change the pressure?

Which of the K-values does not predict the existence of the azeotrope (when there is one)?

Possible test cases:

Ethanol (1)/water (2); ethanol (1)/benzene (2); ethanol (1)/cyclohexane (2); ethanol (1)/toluene (2); benzene (1)/cyclohexane (2); benzene (1)/toluene (2).

Note: Water exhibits Vapor-Liquid-Liquid and Liquid-Liquid equilibrium with benzene, cyclohexane, and toluene. This example DOES NOT support this calculation. Please see the example on VLLE and LLE (\_Process Simulation Essentials\2 Phase Equilibria\4 - VLLE and LLE) instead.

This example shows the ethanol (1)/water (2) system at constant P = 1 bar. The composition of the feed is close to the azeotropic point.

Local K-values have been used for the Flash UnitOps. The first Flash UnitOp (1) has a global K-value, which can be modified by clicking **Thermodynamic Settings** (**Home** tab, **Setup** group) and then clicking the **Global K-value Model** drop-down.

**Note:** TPXY charts (**Home** tab, **Results** group, **Charts** drop-down, **Thermodynamic** heading, click **TPXY**) can be generated using any K-value. Under *Specify thermodynamics*, use the **K-value** drop-down to select a K-value model. Click **Add Row** to compare the results from different K-value models on the same chart. By default, rows are initialized using the Global K-value.

**Note:** The use of local thermodynamics here is for illustrative purposes, as it is not typical to have that many local K-value models in a single flowsheet.

Review the flowsheet specifications and BIPs for each activity coefficient using the **Thermodynamics** report (**Home** tab, **Results** group, **Reports** drop-down, **Flowsheet** heading, **Thermodynamics**).

**Note:** I and J refer to the order in the component list.

#### **Reference:**

Smith J.M., Van Ness, H.C. & Abbott M.M. "Introduction to Chemical Engineering Thermodynamics." Seventh Edition, McGraw-Hill. pp. 347-355, 446-449, 474-475.

## Vapor-liquid-liquid and Liquid-liquid Equilibrium

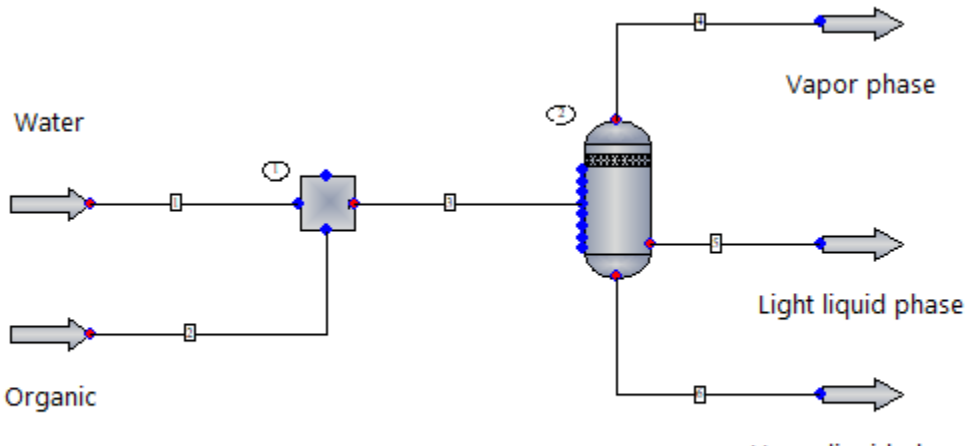

Heavy liquid phase

In this example, water is mixed with an organic feed and flashed at the inlet temperature and pressure conditions.

NRTL was selected as the K-value for this example because it can predict liquid-liquid equilibrium.

**Note:** The Global Phase Option has been changed to Vapor/Liquid/Liquid/Solid to allow this calculation. This is set by clicking **Thermophysical Settings** (**Home** tab, **Setup** group) and then selecting a Global Phase Option on the K-value Models tab.

To plot a TXY or PXY diagram, select stream 3 and generate a TPXY chart (**Home** tab, **Results** group, **Charts** drop-down, **TPXY**). Select the pair of components, fix the pressure (or temperature), and click **OK** to generate a TXY diagram and XY diagram.

What if you choose cyclohexane or toluene as the organic feed?

What if you change the temperature of the organic feed to 170 °F? Is there a vapor phase?

What if you exchange the water for ethanol?

What if you add ethanol to the water feed? Does ethanol split into the liquid phases?

What is the phase distribution and composition if UNIQUAC or UNIFAC is used? To find out, click **Thermodynamic Settings** (**Home** tab, **Setup** group) and then select UNIQUAC as the Global K-value Model on the K-value Models tab.

#### **Distillation Basics: Benzene/Toluene**

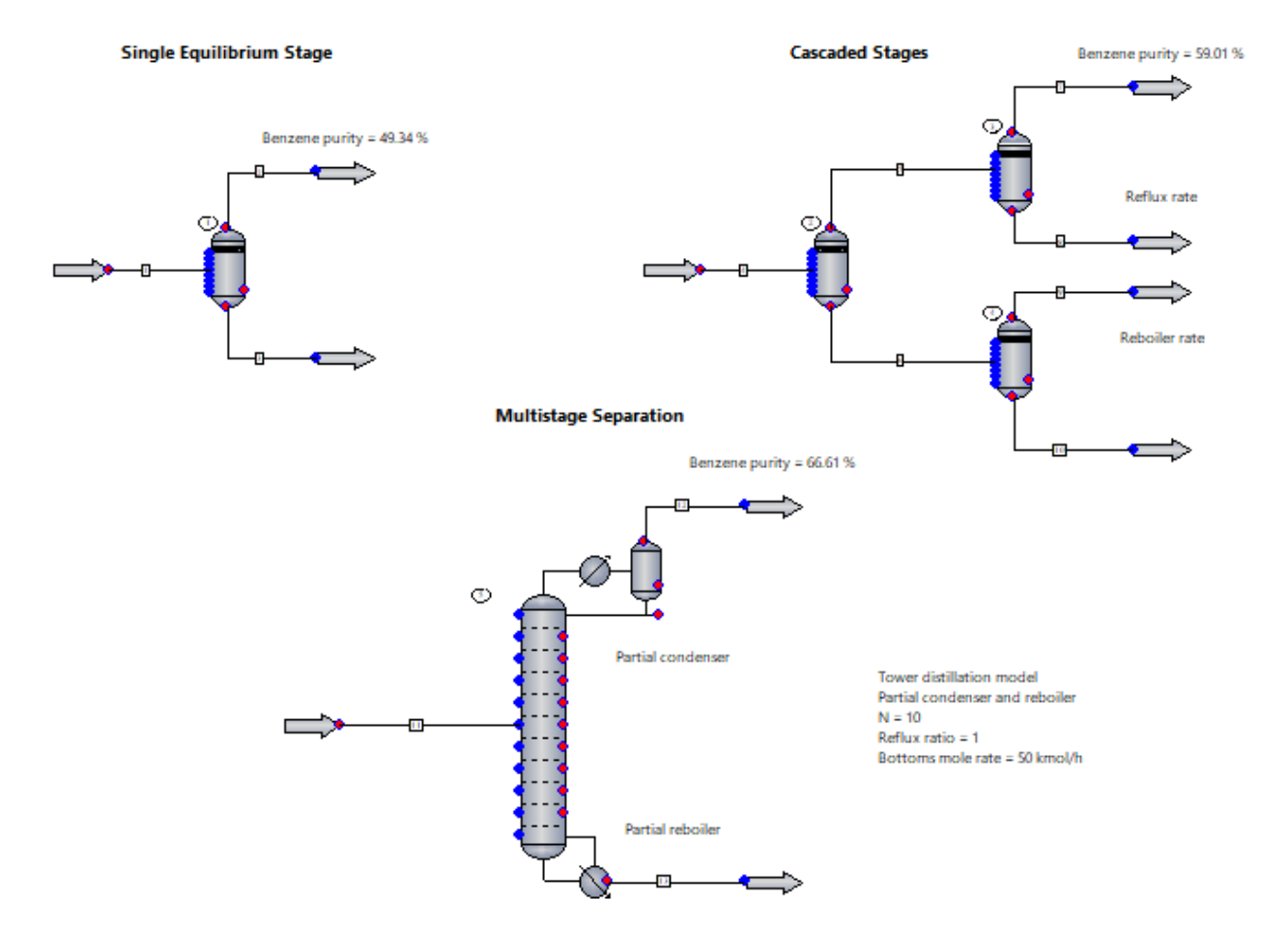

In this example, a mixture of benzene and toluene is separated according to the components' relative volatilities. With this example, you can learn the basics of multistage separation, as well as how to specify a simple Tower distillation model.

For an equilibrium stage at a given pressure, the range of possible product compositions is bounded by the bubble point and dew point compositions at that pressure.

This concept is better understood by looking at the TXY diagram. On the **Home** tab, in the **Results** group, click the **Charts** drop-down. Under the **Thermodynamic** heading, choose **TPXY** and select the components in order of relative volatility (benzene = 1, toluene = 2) at constant pressure of 1.72 bar. CHEMCAD generates TXY and XY charts.

Starting at 0.4 mole fraction of benzene (the feed composition), intersect the bubble point (bottom curve) and dew point (top curve) at T = 118 °C. These are the mole fractions of benzene in the liquid and vapor products, respectively. These in turn become the feed compositions for streams 5 and 6. For stream 5, find the intersection with T = 115 °C to find the compositions of streams 7 and 8. Notice how the mole fraction of benzene in the vapor increases continuously. The same can be done for stream 6 by finding the intersection of the curves with T = 120.5 °C

Notice how the mole fraction of benzene in the liquid product decreases continuously. As more equilibrium stages are added, benzene concentrates in the vapor, while toluene concentrates in the liquid.

A distillation column consists of multiple equilibrium stages stacked together, which allows the temperature variation from state to stage in order to carry out the progressive separation.

For this example, a Tower distillation column with 10 stages was used to separate the mixture. The reflux ratio was set at 1 and the bottoms mole rate at 50 kmol/h.

Determine the effect of the separation when:

- 1. Number of stages is increased.
- 2. Reflux ratio is increased (how does the calculated duty change?).
- 3. Bottoms rate is increased/decreased.

To learn more about column performance, see **\_Process Simulation Essentials\3** Separators\4 - Distillation column performance.

## **Distillation Models in CHEMCAD**

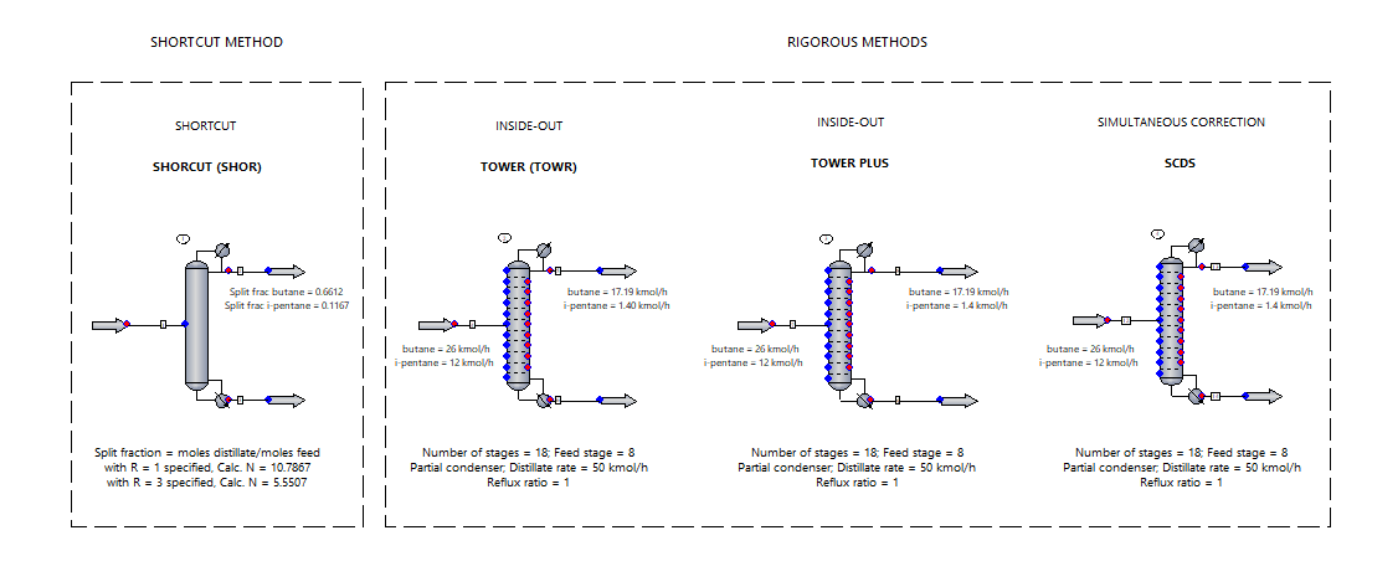

This example shows CHEMCAD's steady-state distillation models. A narrow-boiling hydrocarbon mixture is separated using the Tower, SCDS, and Tower Plus columns. The Shortcut column is used to get an estimate for the minimum number of stages required to split n-butane (light key) from i-pentane (heavy key).

CHEMCAD offers both shortcut and rigorous methods for solving multicomponent distillation problems. The shortcut method uses non-rigorous thermodynamics, and is based on the assumption of constant molal overflow, which does not happen in reality. Both rigorous methods use thermodynamics to calculate mass and energy balances, which model real behavior.

The Shortcut model (SHOR) uses the Fenske-Underwood-Gilliland method. Both rating and design cases are provided.

For this example, design mode was used to calculate the minimum number of stages required when reflux ratio and the split fractions of light key and heavy key components are specified.

**Note:** This method may not be suitable for column design and may give incorrect results in systems with azeotropes. It should be used to obtain only an estimate for the minimum number of stages before designing a Tower or SCDS column.

The Tower model (TOWR) uses the inside-out rigorous method for multistage VLE.

The Tower Plus model (TPLS) uses the inside-out rigorous method too, but allows for complex columns. This model is used for petroleum and refining applications. To learn more, see "Atmospheric distillation of crude oil" under the Distillation and Absorption folder.

The SCDS model (SCDS) uses the simultaneous corrections method for multistage VLE.

For this example, all three rigorous models were specified in the same way. They use different mathematical algorithms and number of iterations to converge to a solution, but the solution will be the same. When computers were less powerful, the choice between TOWR and SCDS was related to the process in question. TOWR usually requires fewer iterations and converges faster, but this is not as relevant using modern computers. However, the SCDS allows for special distillation cases that TOWR does not support.

All three rigorous models will solve standard absorbers, strippers, and fractionators, with and without reboilers, condensers, multiple feeds, and multiple draws. The choice among models is more easily made by exception:

SHOR: 1) Constant molal overflow, non-rigorous thermodynamics.

TOWR: 1) Tray condition specification.

TPLUS: 1) Tray condition specification; 2) Side strippers and pumparounds.

SCDS: 1) Tray efficiency less than 100% (Murphree efficiency); 2) Mass transfer model (packed or tray column); 3) Reactive distillation; 4) Highly non-ideal thermodynamics; 5) Electrolytes.

To learn more, press **[F1]** to open the CHEMCAD help file, then search for the help topic that addresses the particular distillation model.

## Column Design: Benzene/Toluene/Xylene

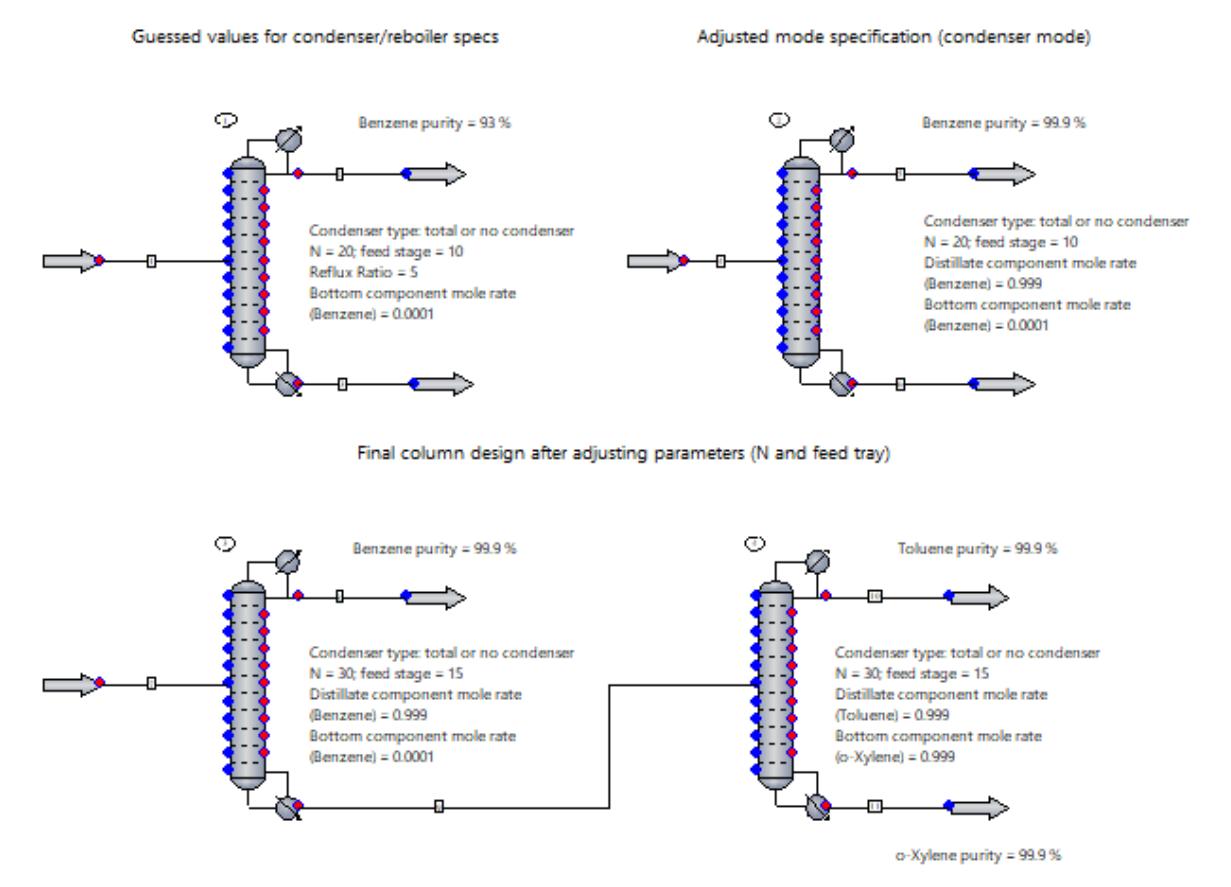

In this example, a mixture of benzene, toluene, and o-xylene is separated to produce three product streams each at least 99.9 mole % pure.

The first step is to design a column that separates mostly benzene in the overhead. This requires guessing or estimating the column stages, feed tray location, and mode specification.

For this example, a Tower distillation column with 10 stages, total condenser, and reboiler was used to separate the mixture. The feed enters at tray 10. A reflux ratio of 5 was set as the condenser mode specification, and a mole fraction of 0.0001 of benzene in the bottom was set as the reboiler mode specification.

With these specifications, the overhead purity does not reach the 99.9 mole % target. By specifying component mole fraction of benzene (=0.999) instead of reflux ratio, we allow the reflux ratio to vary until the mass balance is achieved. The calculated reflux ratio turns out to be 19.16.

This reflux ratio is quite large. It can be decreased by increasing the number of stages (e.g., 30 stages) and/or relocating the feed tray. Specifying N = 30 and feed tray = 15 gives a reflux ratio of 2.3.

Once the benzene has been separated, a second column is needed to separate toluene from o-xylene. The procedure is the same as for the first column. The condenser mode specification is set at 0.999 mole fraction of toluene in the distillate, while the reboiler mode specification is set at 0.999 mole fraction of o-xylene. Using 20 stages and feeding the bottoms of the first column to the second column at tray 10 results in the desired separation, with a reflux ratio of 5.4 for UnitOp 4. Specifying N = 30 and feed tray = 15 lowers the reflux ratio to 1.8, and gives 99.9 mole % products.

To obtain a summary of results for the column(s), click the **Reports** drop-down (**Home** tab, **Results** group) and then under the **UnitOp** heading, click **Select**. For tabulated results, right-click the UnitOp and select **View Column Profile**. Select **Plot Column Profile** from the right-click menu to generate charts for the temperature profile, total vapor flow, and/or total liquid flow.

**Note:** In the Tower specification dialog, under the Convergence tab, notice that the mode 6 (Auto Estimation) is used. This means that CHEMCAD will try its best to make the column converge. In the case that the mode specifications are unfeasible, the UnitOp ID will turn yellow and CHEMCAD will issue a warning: "Can't converge with original specs. Alternative optimal solution is found."

#### **Column Performance: Benzene/Toluene**

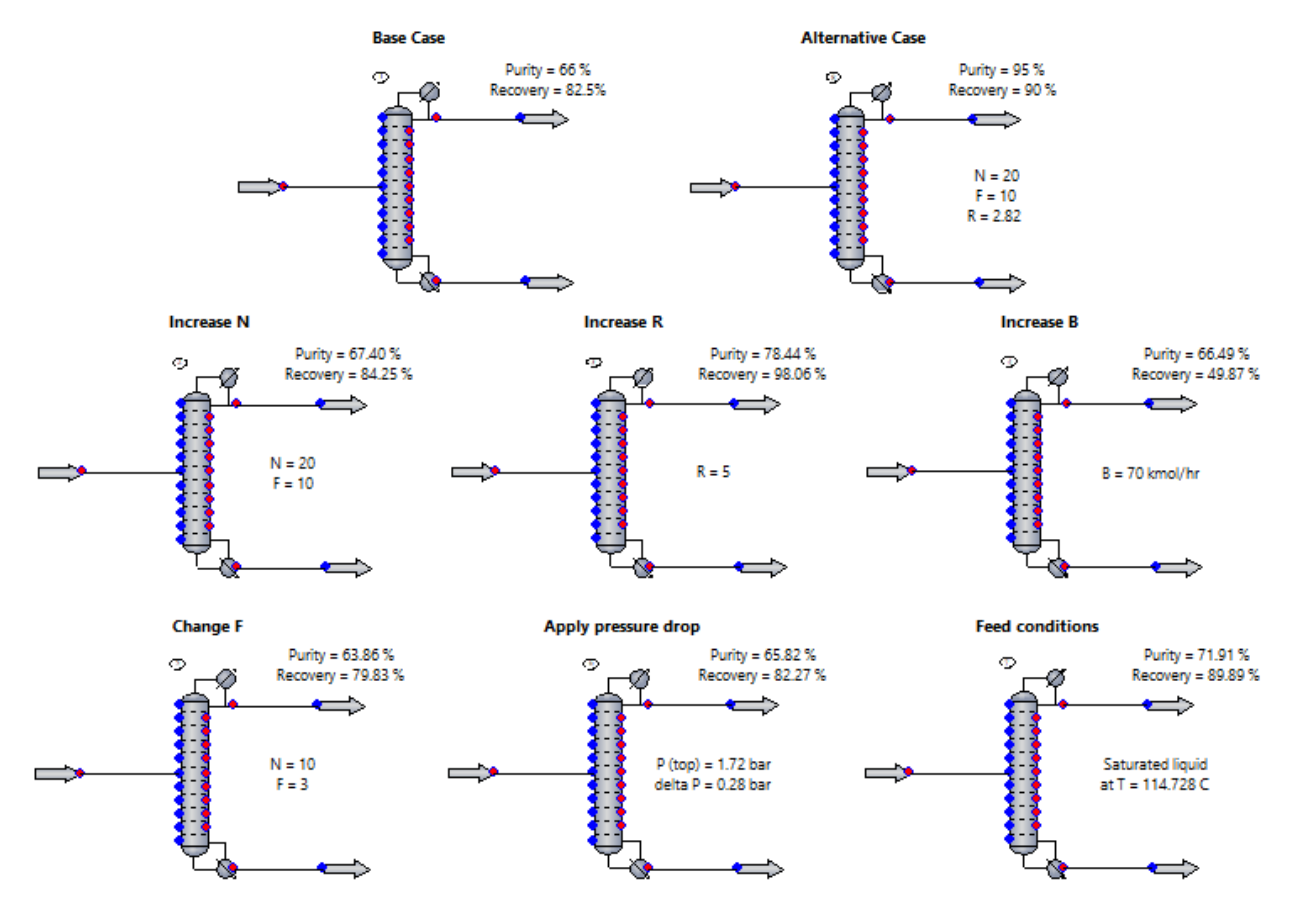

In this example, a mixture of benzene and toluene is separated to produce a distillate product containing at least 95 mole % benzene. The alternative design should maximize benzene recovery (i.e., mole rate of benzene in the distillate over benzene mole rate in the feed) and use a reasonable number of stages and reflux ratio.

The base case column is designed as follows:

Condenser type: total or no condenser

Number of stages (N) = 10

Feed stage (F) = halfway

50 % vaporized feed

Pressure = 1.72 bar (constant)

Reflux ratio (R) = 1

Bottoms mole rate (B) = 50 kmol/h

Then, the effect of changing a parameter or specification is investigated. This activity can be carried out automatically using the Sensitivity Analysis feature. To learn more, press **[F1]** to open the CHEMCAD help file, then see the help topic called "Sensitivity Analysis." You can also see the example called **\_Process Simulation Essentials\9 Tools\3 - Sensitivity analysis - distillation**.

As a sample, a sensitivity analysis named "FeedLoc" has been conducted. It records the mole fraction of benzene in the distillate as the feed location is changed from N = 2 to N = 9 in equal steps.

The sensitivity analysis tools are found on the **Analysis** tab, in the **Sensitivity** group. Using the **Select Sensitivity Analysis** drop-down, select **FeedLoc**, then click **Run All**.

To review the input for the analysis, return to the **Sensitivity** group (FeedLoc should still be selected) and click **Edit Sensitivity Analysis**.

To review the results, return to the **Sensitivity** group and click **Report Results**. The Sensitivity Analysis Report indicates the optimum feed location to be tray 5.

**Note:** The sensitivity analysis enables you to test multiple cases efficiently, but it does not provide you the optimum answer.

The "alternative case" achieves the specified separation while maximizing recovery and minimizing reflux ratio.

With this example, you can experiment with the specifications and compare the results to the base case. By doing this, you can identify trends and design an optimization strategy.

Finding the optimum usually involves the interplay of many parameters and specifications, as well as economic considerations. Column design is often a trial-and-error process.

The alternative design achieves 95% purity and 90% recovery of benzene in the distillate. The feed conditions and pressure drop were not changed with respect to the base case. The number of stages and feed location were adjusted to maintain the reflux ratio below 3.

To obtain a summary of results for the column(s), click the **Reports** drop-down (**Home** tab, **Results** group) and then under the **UnitOp** heading, click **Select**. For tabulated results, right-click the UnitOp and select **View Column Profile**. Select **Plot Column Profile** from the right-click menu to generate charts for the temperature profile, total vapor flow, and/or total liquid flow.

## **Absorption and Stripping**

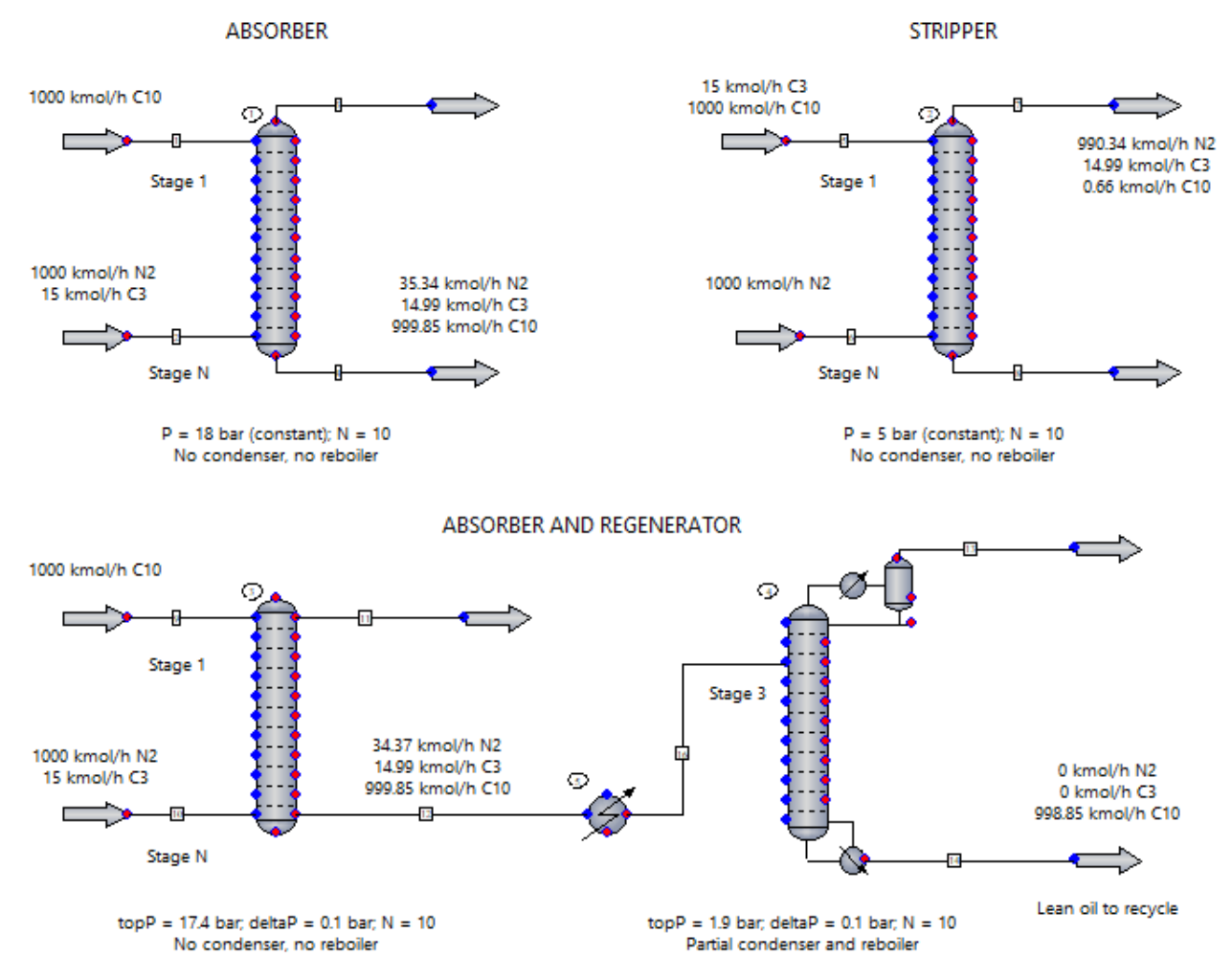

This example shows the configuration and performance of an absorption column (UnitOp 1) and a stripping column (UnitOp 2). Propane is the key component in both cases--that is, the component which is transferred from one phase to the other, with nitrogen mostly in the vapor phase and decane in the liquid phase.

#### Absorption column:

The absorbent (i.e., liquid) is fed at the top of the column and the mixture containing the key component is fed at the bottom. The streams flow countercurrently and propane is absorbed into the liquid phase.

#### Stripping (or desorption) column:

The stripping agent (i.e., gas) is fed at the bottom of the column and the mixture containing the key component is fed at the top. The streams flow countercurrently and propane is transferred to the vapor phase.

#### Key variables:

The component separation depends on the number of stages and the ratio of liquid-tovapor feed rates. The identity of the absorbent or stripper also affects the performance.

What if you increase or decrease the number of stages?

**Note:** Streams 2 and 6 should always enter the bottom of the column, so change the feed stage to be the same as the number of stages.

What if you increase or decrease the flow rate of decane (1) or nitrogen (2)?

What if you use dodecane (i.e., a heavier liquid) as the absorbent instead?

Next, this example shows an absorption column followed by a desorption column (a.k.a. regenerator). First, propane is recovered by absorption using decane. Then, decane is regenerated (i.e., recovered and recycled back to the absorption column) in the desorption column. This arrangement is typical of processes involving the absorption of impurities feeding the heavy solvent at stage 1 and the regeneration of such solvent in a desorption/regeneration step. Typical processes include gas sweetening and gas dehydration.

For relevant examples, see the see the examples in the Gas Processing folder.

To review the column results, first right-click the UnitOp to bring up the UnitOp menu. Click **Plot Column Profile** or **View Column Profile** to see the data in chart or tabular format.

## Liquid-liquid Extraction

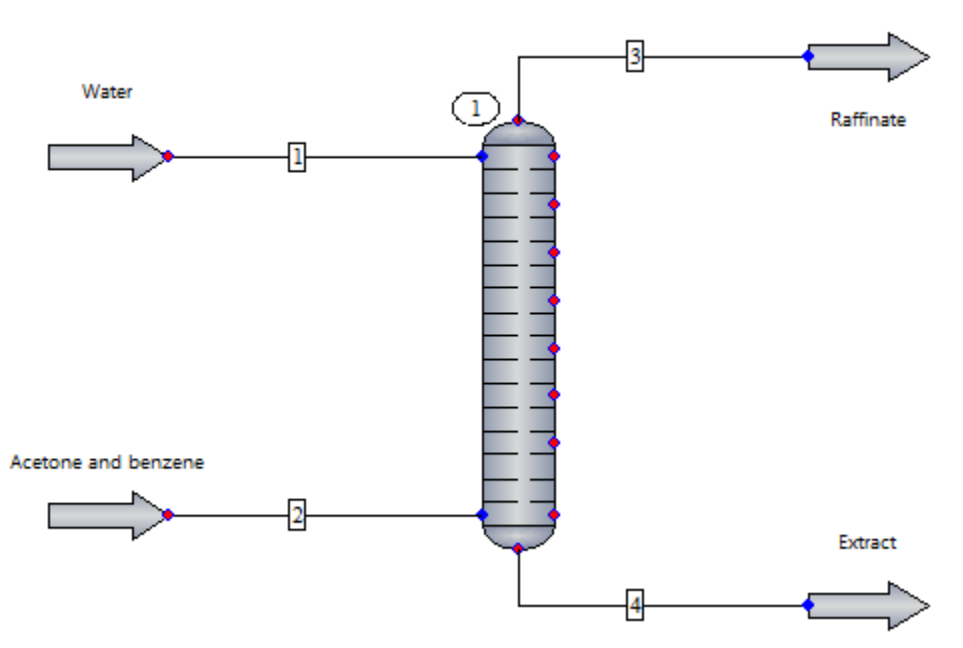

In this example, a countercurrent liquid/liquid extractor with 7 stages is used to recover acetone from a mixture with benzene. The acetone and benzene enter the extractor at the bottom, while water enters at the top. This simulation achieves 99.96% recovery of acetone in the extract.

The solvent (water) and the feed are two essentially immiscible liquids. The solute (acetone), to be extracted from benzene by water, is soluble in both phases.

On the **Home** tab, in the **Results** group, click the **Charts** drop-down. Under the **Thermodynamic** heading, choose **Binary LLE**, then select any combination of two components (acetone-benzene, acetone-water, or water-benzene).

Two key design variables are 1) number of trays and 2) water flow rate. This example shows the optimized design, but you can still modify the number of trays, feed location, and water flow rate to see the effects in the separation.

NRTL was selected as the K-value because it serves to model the non-ideal behavior in the liquid phase.

## **Ethyl Acetate by Reactive Distillation**

CH3COOH (I) + C2H5OH (I) <--> CH3COOC2H5 (I) + H2O (I)

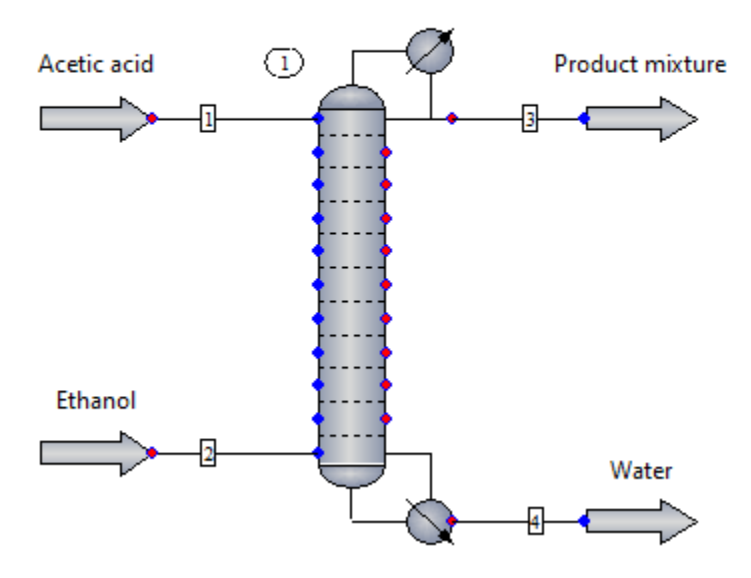

This example shows a reactive distillation of an extremely non-ideal system using an SCDS distillation column. It involves an esterification reaction between ethanol and acetic acid to form ethyl acetate and water.

In reactive distillation, phase equilibrium and chemical reaction occur in the same equipment. Phase separation is controlled by phase equilibrium relations or rate-based mass and heat transfer mechanisms (i.e., packed columns); chemical reactions are controlled by chemical equilibrium relations or by reaction kinetics. The reaction takes place in the liquid phase.

Kinetic data for the forward and backward reaction were entered into the column. Double-click on the column (1) to open the SCDS Distillation Column dialog box. Notice that *Check here for reactive distillation* is checked. Click **OK** to open the Reactive Distillation Data menu, then click on the options to review the input data.

NRTL binary interaction parameters (BIPs) are used to account for this thermodynamically complex system with two liquid phases and vapor phase association.

To review BIPs, click the **Reports** drop-down (**Home** tab, **Results** group), then under the Flowsheet heading, choose **Thermodynamics**.

To review the K-value and vapor phase association selections, click **Thermodynamic Settings** (**Home** tab, **Setup** group).

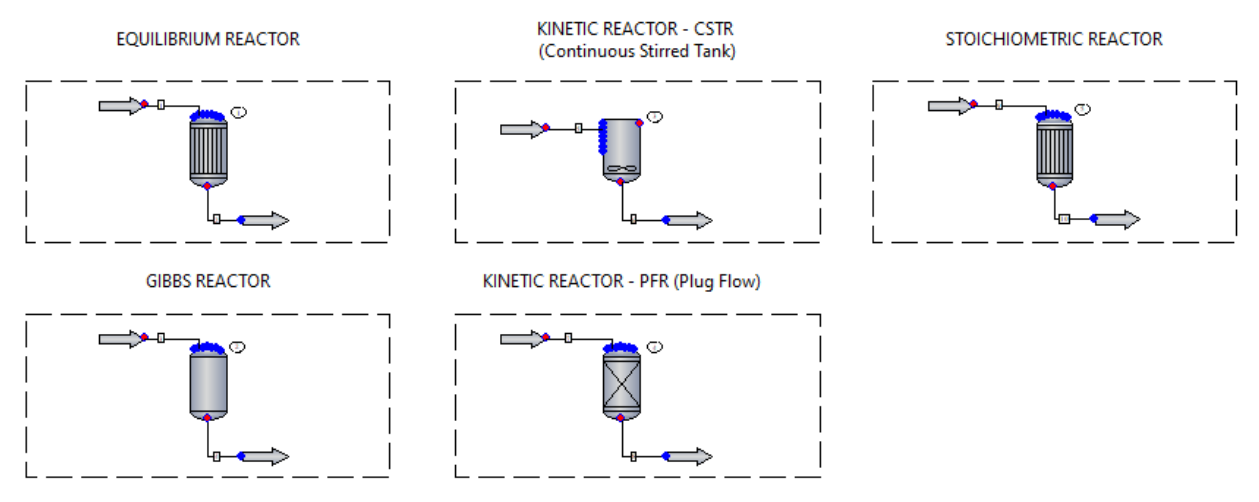

**Reactor Models in CHEMCAD** 

Esterification Reaction: CH3COOH (I) + C2H5OH (I) --> CH3COOC2H5 (I) + H2O (I)

This example shows an esterification reaction between acetic acid and ethanol to produce ethyl acetate and water using all of CHEMCAD's reactor models, with the exception of the vessel reactor, which involves dynamics. The reaction takes place in the liquid phase and the NRTL K-value has been chosen to model the non-ideal behavior of the mixture.

For both the equilibrium reactor and the Gibbs reactor, the reaction stoichiometry for the forward reaction has been entered.

**Note:** The Gibbs reactor is not well suited to liquid-phase reactions. It is shown in this example to illustrate its setup.

For both the continuous stirred-tank reactor (CSTR) and the plug flow reactor (PFR), the reaction stoichiometry and kinetic data (frequency factor and activation energy) have been entered for both the forward and reverse reactions.

For the stoichiometric reactor, the reaction stoichiometry and fractional conversion of ethanol have been specified.

All reactor UnitOps operate isothermally at 50 °C. You may choose Adiabatic as the thermal mode when specifying the reactor.

#### Exercises:

- What is the effect of having a higher temperature on the fractional conversion?
- What is the effect of operating at a different pressure or a different pressure drop?
- What is the effect of having a larger volume for the kinetic reactors?
- What is the effect of having a non-stoichiometric feed?

To learn more about each model, open the relevant specification dialog box, then press **[F1]** to open the appropriate topic in the CHEMCAD help file.

## EREA Shift and Methanation Reactors: Comparison Between A+B/T and Special Methods in CHEMCAD

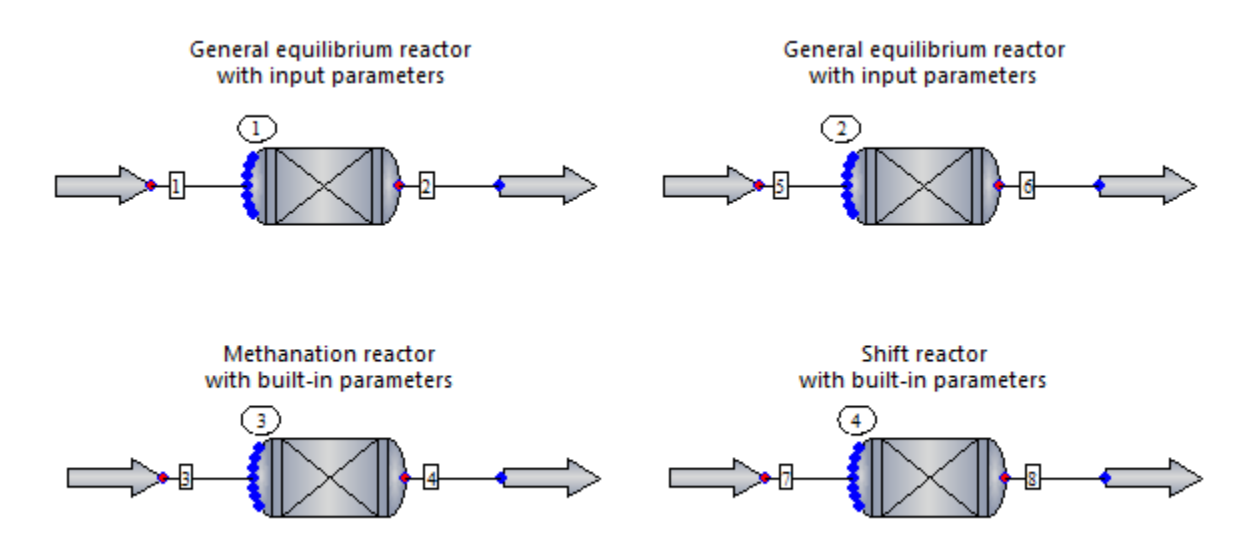

This simulation compares the resulting equilibrium conversion when changes are made to the feed composition and conditions.

Two of the most common reactions will be evaluated using the Equilibrium Reactor model. Both the water-gas-shift and the methanation reactions occur in the vapor phase.

For these reactions, CHEMCAD has built-in parameters. You can select either the **Shift reactor** or **Methanation reactor** option in the Reactor Model area of the Equilibrium Reactor dialog box.

After you select an option, all the required equilibrium data and stoichiometry for the reaction(s) are stored within the program. These reactions are assumed to take place in the vapor phase.

This example shows how to enter the required data into a general equilibrium reactor (first row) and how to specify the reactor type instead (second row).

The entered equilibrium data is the same that CHEMCAD uses for the shift and methanation reactor. To learn more, press **[F1]** to open the CHEMCAD help file, then see the help topic called "Equilibrium Reactor (EREA)."

#### Methanation:

A= -29.3014

B= 26248.4

#### Water Gas Shift:

A= -4.45469

B= 4593.17

#### **Reaction engineering units:**

Temperature: Kelvin

Pressure: Atm

Heat of Reaction: BTU

Molar flow units: Lb-moles

## Equilibrium Reactor (EREA)

Water-gas-shift reaction: CO (g) + H2O (g) <--> CO2 (g) + H2 (g)

Methanation reaction: CO (g) + 3H2 (g) <--> CH4 (g) + H2O (g)

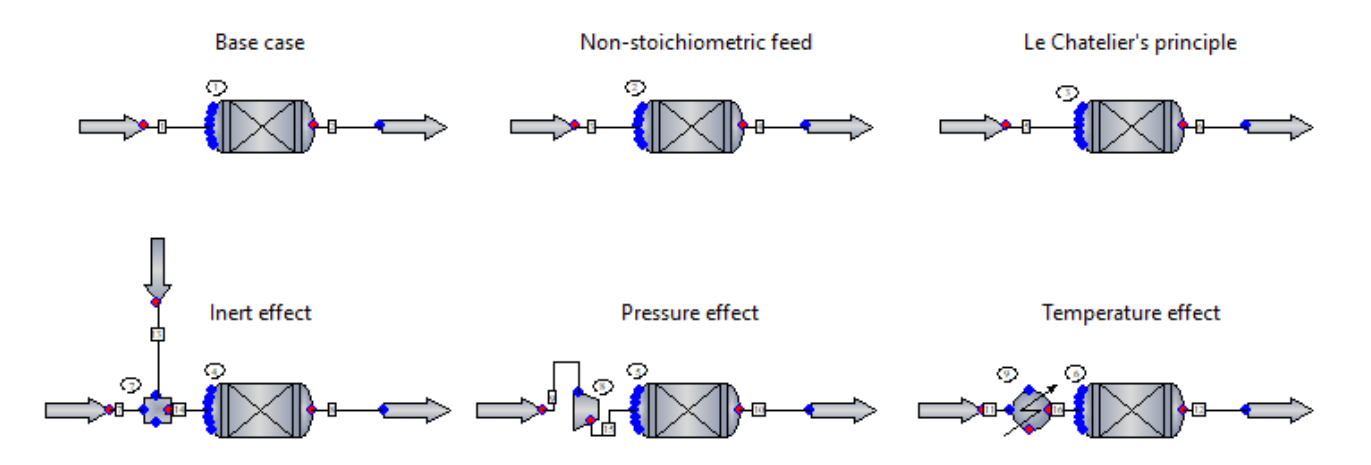

This simulation compares the resulting equilibrium conversion when changes are made to the feed composition and conditions.

Two of the most common reactions will be evaluated using the Equilibrium Reactor model. Both the water-gas-shift and the methanation reactions occur in the vapor phase.

For these reactions, CHEMCAD has built-in parameters. You can select either the Shift reactor or Methanation reactor option in the Reactor Model area of the Equilibrium Reactor dialog box.

After you select an option, all the required equilibrium data and stoichiometry for the reaction(s) are stored within the program. These reactions are assumed to take place in the vapor phase.

**Note:** This example is set for the shift reaction only. To simulate the methanation reactor, include some water in the feed. Also, change the reactor type and change the number of reactions to 2 (both the methanation and water-gas-shift reactions occur here; thus simulation is a multi-reaction equilibria problem).

All reactor UnitOps operate isothermally at 826.85 °C. You may choose Adiabatic as the thermal mode when specifying the reactor.

#### **Reference:**

Smith J.M., Van Ness, H.C. & Abbott M.M. "Introduction to Chemical Engineering Thermodynamics." Seventh Edition, McGraw-Hill. pp. 483-504, Example 13.5 (modified).

### Kinetic Reactor (KREA)

Esterification Reaction: CH3COOH (I) + C2H5OH (I) --> CH3COOC2H5 (I) + H2O (I)

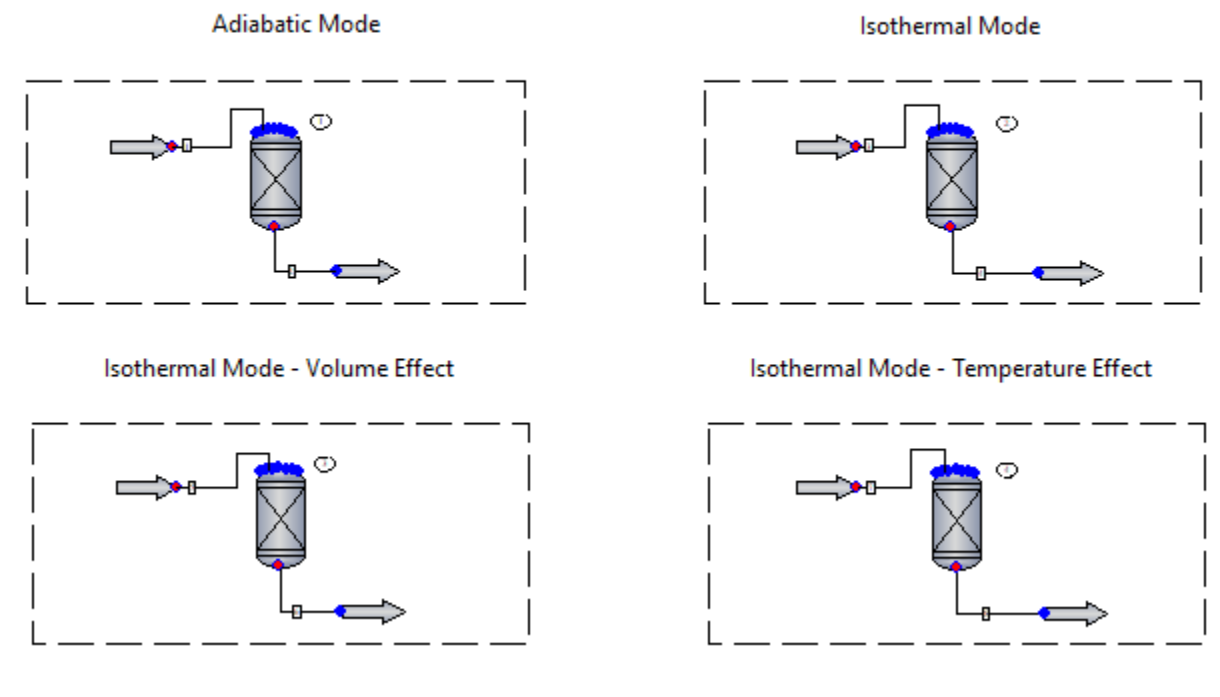

This example shows an esterification reaction between acetic acid and ethanol to produce ethyl acetate and water using the Kinetic Reactor model. The reaction takes place in the liquid phase. The NRTL K-value has been chosen to model the non-ideal behavior of the mixture.

For this example, the plug flow reactor was chosen as the reactor type. You may switch to a continuous stirred-tank reactor by selecting the option in the Kinetic Reactor dialog box.

The first row shows the difference between the thermal modes. In adiabatic mode, no heat transfer occurs between the reactor and the surroundings. Since this reaction is exothermic, the temperature of the mixture increases, thus vaporizing the mixture. In isothermal mode, the temperature is held constant by adding or withdrawing heat from the reactor. Given the nature of the reaction, heat is removed here.

The second row shows two common ways of improving the yield when using kinetic reactors. Reactor 3 has twice the volume and reactor 4 operates at a higher temperature (70 °C).

Would changing the pressure and/or pressure drop have an effect?

Kinetics of the forward and reverse reactions are considered. The reaction stoichiometry and kinetic data (frequency factor and activation energy) have been entered for each reaction.

Kinetic data were retrieved from Holland, "Fundamentals of Multicomponent Distillation," table B-21.

Review the units for the kinetic expression on the **More Specifications** tab in the Reactor dialog box.

To learn more about the Kinetic Reactor model, press **[F1]** to open the CHEMCAD help file, then see the help topic called "Kinetic Reactor (KREA)."

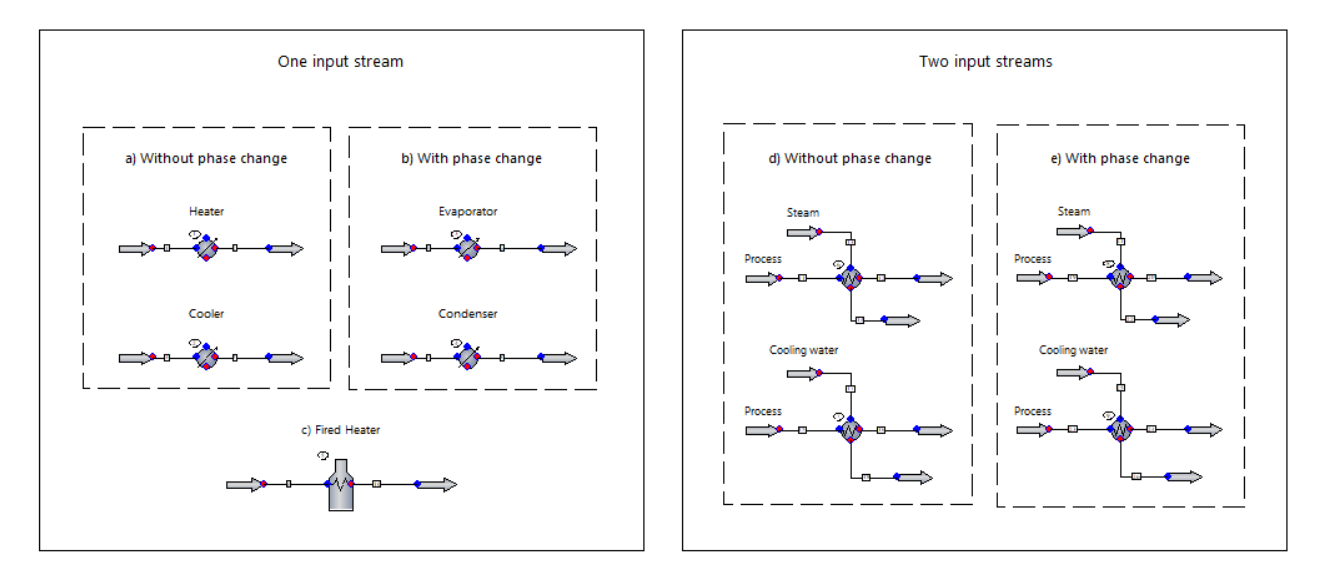

## Heat Exchangers: Principles and Applications

Heat transfer occurs from a warmer fluid to a cooler fluid through a solid wall separating the two. Heat transfer may be sensible heat--that is, the temperature rises or falls without any phase change--or latent heat, involving a phase change such as condensation or vaporization.

This example focuses on heat exchangers and simple fired heater models.

After running the UnitOp, it is useful to plot heat curves for the process stream (and utility stream, if any). First click any heat exchanger to select it. Then on the **Home** tab, in the **Results** group, click the **Charts** drop-down and choose **Heat Curves** under the UnitOp heading. Select either chart axis option. The first option, temperature vs deltaH, plots temperature as a function of heat duty. The second option, temperature vs % length, plots temperature as a function of the % length of the heat exchanger area.

Note: For countercurrent heat exchangers, streams enter the unit from opposite sides.

#### One input stream:

a) Without phase change (heater or cooler): Specify outlet temperature. CHEMCAD calculates the heat duty (positive for heater) and LMTD correction factor.

Sensible heat is transferred: the fluid is cooled or heated without inducing a phase change. Plot the heat curve and notice the slope of the curve.

b) With phase change (evaporator or condenser): Specify outlet vapor fraction. CHEMCAD calculates the outlet temperature, heat duty, and LMTD correction factor.

Plot the heat curve and notice how the slope flattens as soon as the phase change begins.

c) Fired Heater: Specify outlet temperature. CHEMCAD calculates the heat required and fuel usage to achieve the change in temperature. This UnitOp is used to heat a large amount of material before it enters the process. Optional specifications include the pressure drop and thermal efficiency (default = 75%). The rated heat duty and fuel heating value are specified when a particular fired heater is rated.

#### Two input streams:

d) Without phase change: The process stream is heated or cooled by using a warmer or colder fluid, respectively. Specify outlet temperature for either stream. CHEMCAD calculates the heat duty (only the positive heat duty is reported) and LMTD. Review the specifications and the heat curves. Plot the heat curves and notice how the slope continuously increases/decreases for one fluid while the other fluid exhibits the opposite trend.

e) With phase change: The process stream is heated or cooled by using a warmer or colder fluid, respectively. Specify outlet temperature for either stream. CHEMCAD calculates the heat duty (only the positive heat duty is reported) and LMTD. Plot the heat curves and notice how the slope flattens during the phase change.

**Note:** In practice, heat exchangers exhibit a pressure drop. Its magnitude depends on the size of the heat exchanger, as well as the flow rates and temperature change for the streams exchanging heat.

**Note:** All UnitOps use simulation mode 0 Enter specifications (CHEMCAD simulation). With this mode, outlet conditions are calculated based on thermal specifications (e.g., outlet temperature, vapor fraction, heat duty). Ideal heat transfer is calculated according to Q = U\*A\*LMTD. U is not calculated rigorously. To use any of the other terms, you need to have a CC-THERM license.

To learn more, press **[F1]** to open the CHEMCAD help file, then see the help topics called "Simple Heat Exchanger" and "Two-sided Heat Exchanger."

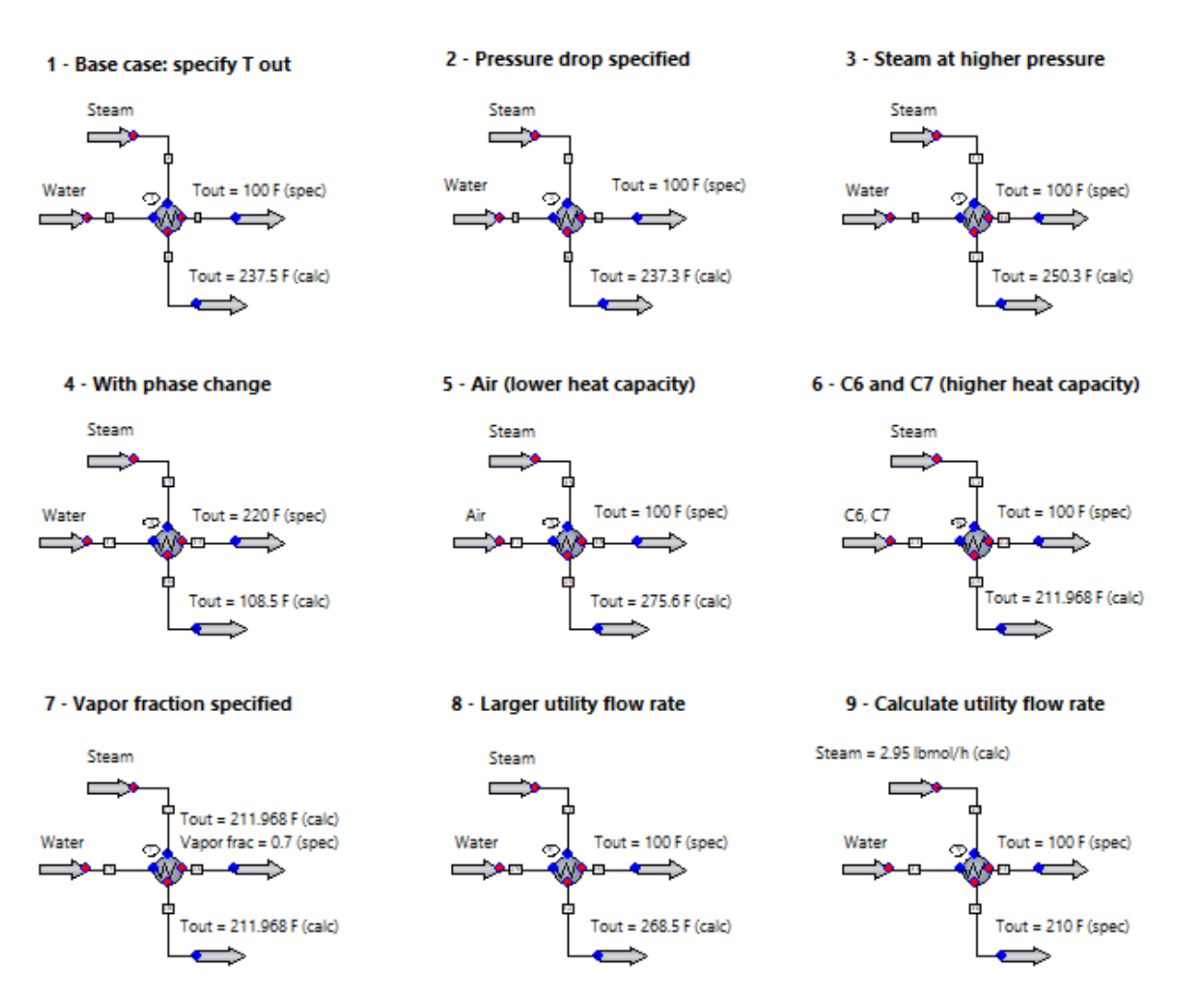

## Heat Exchangers: Use Cases

Heat transfer occurs from a warmer fluid to a cooler fluid through a solid wall separating the two. Heat transfer may be sensible heat--that is, the temperature rises or falls without any phase change--or latent heat, involving a phase change such as condensation or vaporization.

This example demonstrates the use of the two-sided heat exchanger. For all cases, steam at 300 °F is the utility stream.

Notice the outlet temperature for the utility in all cases. What do you observe?

After running the UnitOp, it is useful to plot heat curves for the process and utility streams. First click any heat exchanger to select it. Then on the **Home** tab, in the **Results** group, click the **Charts** drop-down and choose **Heat Curves** under the **UnitOp** heading.

Select either chart axis option. The first option, *Plot X-axis* = *DelH*, plots temperature as a function of heat duty. The second option, *Plot X-axis* = % *Length*, plots temperature as a function of the % length of the heat exchanger area.

**Note:** For countercurrent heat exchangers, as in this example, streams enter the unit from opposite sides.

Notice the slope for each fluid in the heat curve. Is the slope the same? Does the slope change at any point?

**Note:** Heat exchangers on this flowsheet use simulation mode 0 Enter specifications (CHEMCAD simulation). With this mode, outlet conditions are calculated based on thermal specifications (e.g., outlet temperature, vapor fraction, heat duty). Ideal heat transfer is calculated according to  $Q = U^*A^*LMTD$ . U is not calculated rigorously. To calculate U rigorously from geometry, you need to have a CC-THERM license.

All cases with the exception of case 9 have the utility option turned off. When the utility option is activated (UnitOp 9), CHEMCAD adjusts the flow rate of an input stream, in this case the utility, to match the required duty (calculated) of the unit. Using this option requires two specifications (e.g., outlet temperature for each stream), instead of only one as in cases 1-8.

To learn more, press **[F1]** to open the CHEMCAD help file, then see the help topics called "Simple Heat Exchanger" and "Two-sided Heat Exchanger."

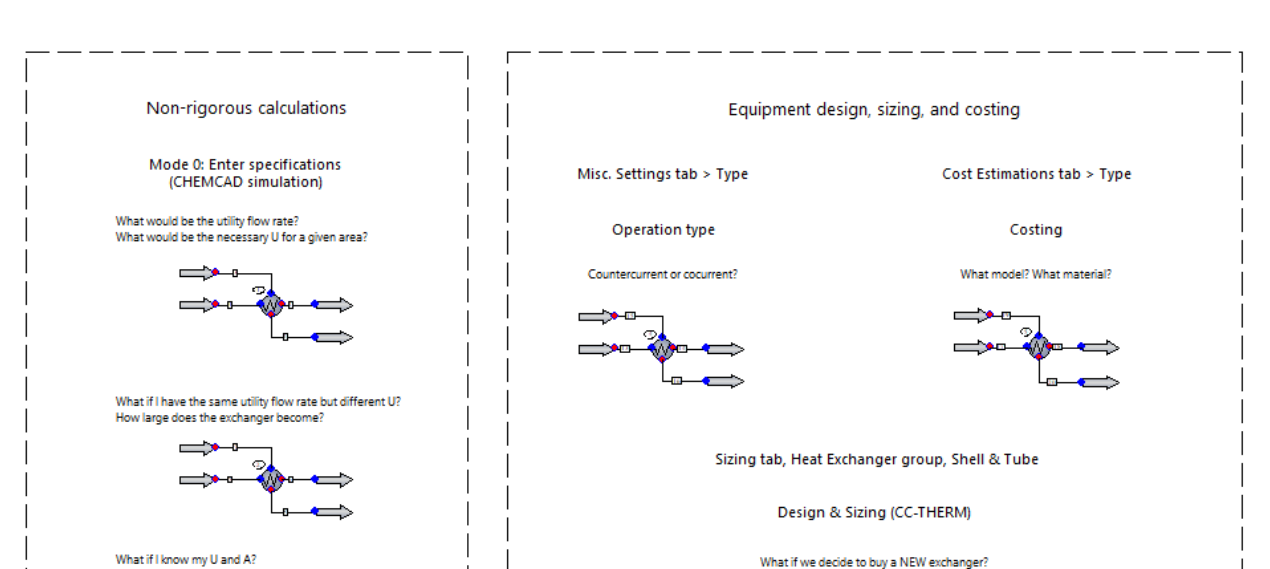

## Heat Exchangers: Equipment Design, Sizing, and Costing

After running the UnitOp, it is useful to plot heat curves for the process and utility streams. First click any heat exchanger to select it. Then on the **Home** tab, in the **Results** group, click the **Charts** drop-down and choose **Heat Curves** under the **UnitOp** heading.

**\_\_\_\_**\_\_

What is Tout for the exchanger

Select either chart axis option. The first option, *Plot X-axis* = *DelH*, plots temperature as a function of heat duty. The second option, *Plot X-axis* = % *Length*, plots temperature as a function of the % length of the heat exchanger area.

**Note:** For countercurrent heat exchangers, as in this example, streams enter the unit from opposite sides.

Notice the slope for each fluid in the heat curve. Is the slope the same? Does the slope change at any point?

This example shows the various simulation modes for a two-sided heat exchanger.

Similation mode 0 calculates outlet conditions non-rigorously, while modes 1-6 do so rigorously. The use of these modes requires a CC-THERM license.

(1) T for stream 2 and vapor fraction for stream 4 specified, as well as the pressure drop for both streams. Area (per shell) is specified, thus the heat transfer coefficient U is calculated. With the selected utility option, CHEMCAD calculates the utility flow rate (stream 3).

(2) Stream 7 is specified with the same steam flow rate as stream 3. The heat transfer coefficient U is specified (but different from the one calculated for UnitOp 1), thus the area (per shell) is calculated.

(3) Both U and area (per shell) are specified. This counts as a single thermal specification and the dialog box is complete. The outlet temperatures are calculated for both streams.

(4) Cocurrent has been selected as the exchanger type in the Misc. Settings tab. Countercurrent is most common due to its higher efficiency. You can change the flow rate of water to 9000 kg/h, run the UnitOp, and then plot the heat curves to appreciate the difference.

(5) Additional specifications can be entered under the Cost Estimations tab. The option to run the costing report has been checked for this UnitOp.

(6) Design mode gives us an exchanger design, based on flowsheet performance as a requirement.

Click UnitOp 6 to select it, then on the **Sizing** tab, in the **Heat Exchanger** group, click **Shell and Tube** to bring up the Shell and Tube Exchanger menu. For this example, no specifications have been entered in the tabs, so the default settings and values are used for the calculation. Click **General Specifications** and change the Calculation Mode setting to **Design**.

For results, click View Results and then Summary Results.

To learn more, press **[F1]** to open the CHEMCAD help file, then see the help topics called "Two-sided Heat Exchanger" and "Shell and Tube Overview."

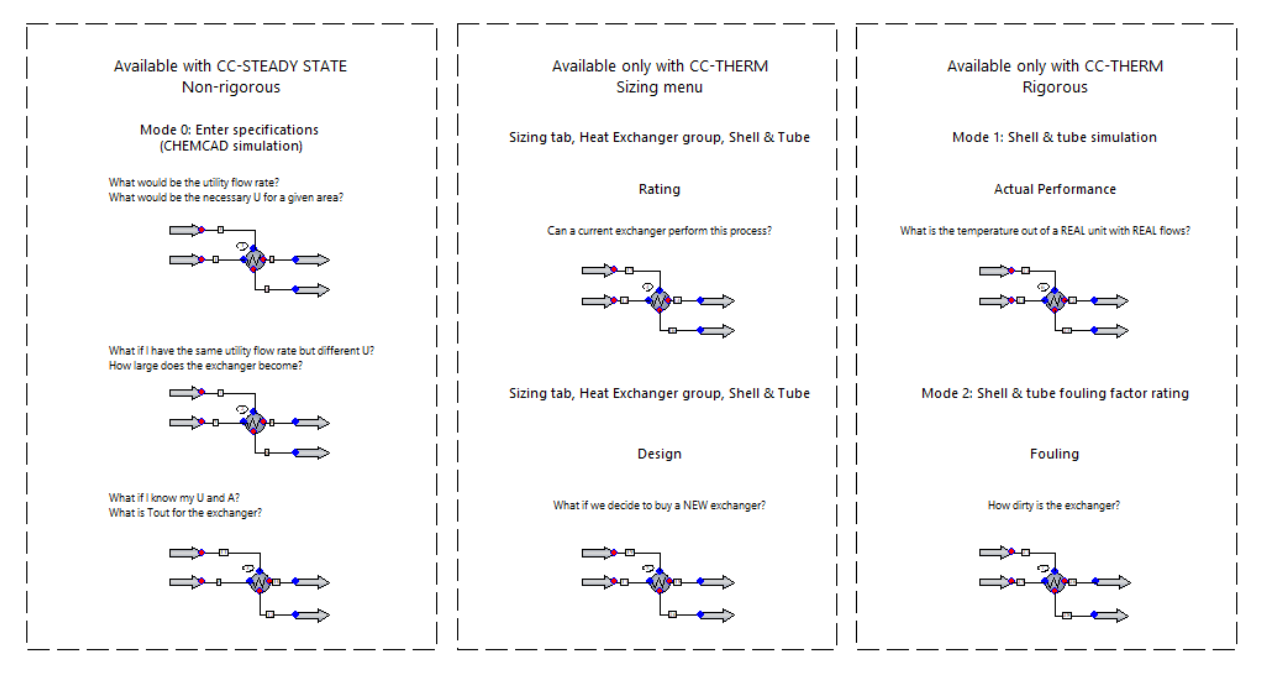

Heat Exchangers: CC-THERM Modes

This example shows the various simulation modes for a two-sided heat exchanger.

Mode 0 calculates outlet conditions non-rigorously, while modes 1-6 do so rigorously. The use of these modes requires a CC-THERM license.

(1) T for stream 2 and vapor fraction for stream 4 specified, as well as the pressure drop for both streams. Area (per shell) is specified, thus the heat transfer coefficient U is calculated. With the selected utility option, CHEMCAD calculates the utility flow rate (stream 3).

(2) Same flow rate as stream 3 is specified for stream 7. The heat transfer coefficient U is specified (but different than the one calculated for UnitOp 1), thus the area (per shell) is calculated.

(3) Both U and area (per shell) are specified. This counts as a single thermal specification and the dialog box is complete. The outlet temperatures are calculated for both streams.

(4) Rating mode shows us "Can our exchanger give us flowsheet performance?"

Click UnitOp 4 to select it, then on the **Sizing** tab, in the **Heat Exchanger** group, click **Shell and Tube**. In the Shell and Tube Exchanger menu, select **General Specifications** and set Calculation mode to **Rating**.

#### For CC-THERM:

Effective Area is "How much area does this unit have for heat transfer?"

Area required is "How much area does the unit require to perform the specified heat transfer?"

Ucalc is based on rigorous calculation of heat transfer.

Ucalc is calculated from  $Q=U^*A^*LMTD$  using required area, outlet temperatures, and overall duty.

Ucalc represents the apparent heat transfer of the unit.

Uservice represents the heat transfer that would occur if you observe this unit performing as specified.

Uservice is calculated from  $Q=U^*A^*LMTD$  using effective area, outlet temperatures, and heat specification for the unit.

In general, if Ucalc < Uservice, the exchanger is not capable of performing the desired heat transfer.

(5) Design mode gives us an exchanger design, based on flowsheet performance as a requirement. Click UnitOp 5 to select it, then on the **Sizing** tab, in the **Heat Exchanger** group, click **Shell and Tube**. In the Shell and Tube Exchanger menu, select **General Specifications** and set Calculation mode to **Design**.

(6) Shell & tube simulation mode lets you answer the question: "What would happen if these feeds went through this exchanger?"

(7) Shell & tube fouling factor rating lets you change the fouling until the predicted temperatures out match reality.

We know the temperatures out, and the geometry.

To learn more, press **[F1]** to open the CHEMCAD help file, then see the help topics called "Two-sided Heat Exchanger" and "Shell and Tube Overview."

## **Recycle: Closing the Loop**

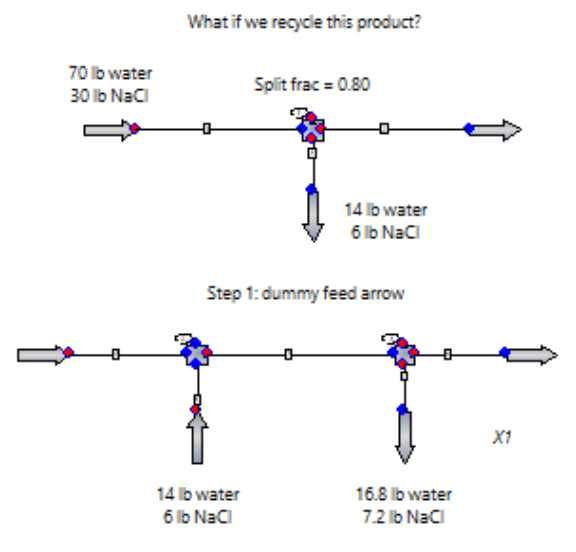

Step 2: update the feed with the calculated product stream (i.e. provide an estimate) until they become close (Euler's method) Note: The loop is converged when all the stream properties in two consecutive iterations remain unchanged.

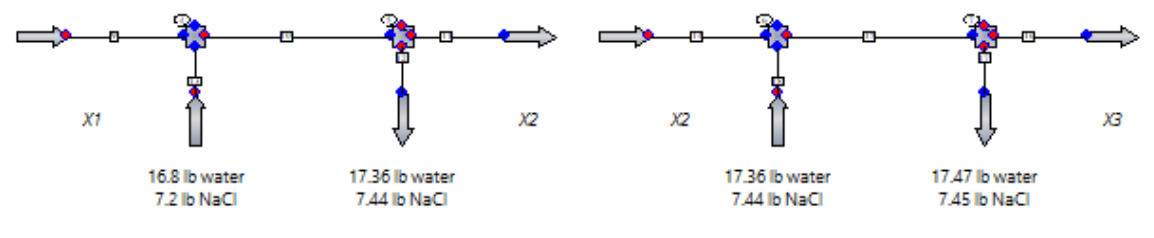

Convergence when: Xi-1 = Xi for two consecutive iterations

Step 3: delete the dummy arrows and join the product stream to the mixer. The stream will turn red (cut stream).

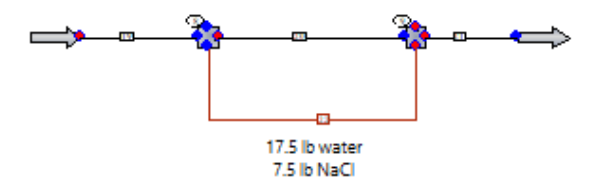

CHEMCAD can automatically handle recycle problems by determining recycle cut streams and unit operation calculation sequence.

On the **Home** tab, in the **Setup** group, click **Convergence** to review the default settings and/or make changes. Smart Cut allows for faster convergence, but you can choose Normal recycles if you prefer.

You can override this and specify your own cut streams by going to the **Specification** tab and clicking **Select** from the **Cut Streams** group. You need to make sure that they cut the recycle loops completely.

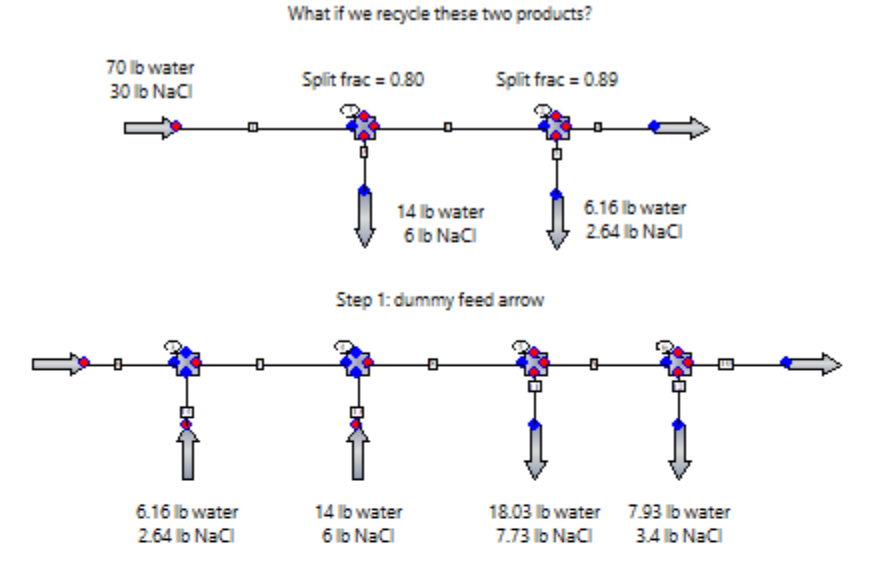

#### Nested Recycle: Closing the Inner Loop

Step 2: update the feed with the calculated product stream (i.e. provide an estimate) until they become close (Euler's method) Note: The loop is converged when all the stream properties in two consecutive iterations remain unchanged.

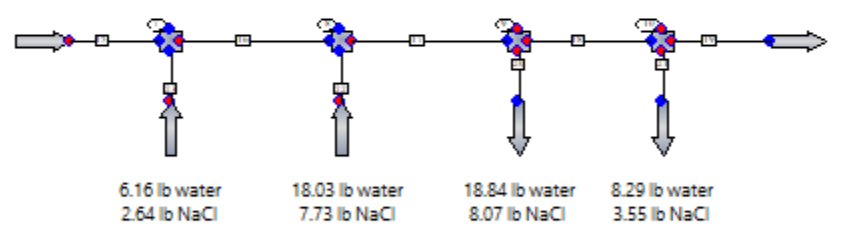

Convergence when: Xi-1 = Xi for two consecutive iterations

Step 3: delete the dummy arrows and join the product stream to the mixer. The stream will turn red (cut stream).

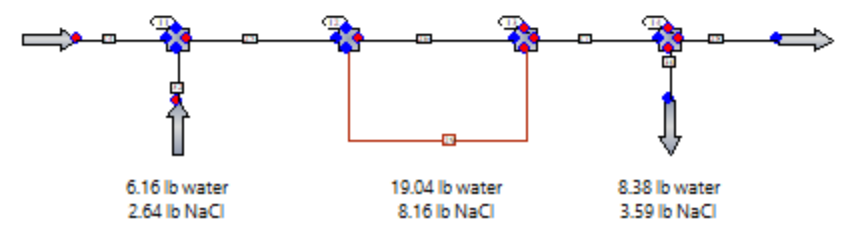

CHEMCAD can automatically handle recycle problems by determining recycle cut streams and unit operation calculation sequence.

On the **Home** tab, in the **Setup** group, click **Convergence** to review the default settings and/or make changes. Smart Cut allows for faster convergence, but you can choose Normal recycles if you prefer.

You can override this and specify your own cut streams by going to the **Specification** tab and clicking **Select** from the **Cut Streams** group. You need to make sure that they cut the recycle loops completely.

## **Nested Recycle: Closing the Outer Loop**

Continues from the last step in Nested Recycle: Closing the Inner Loop

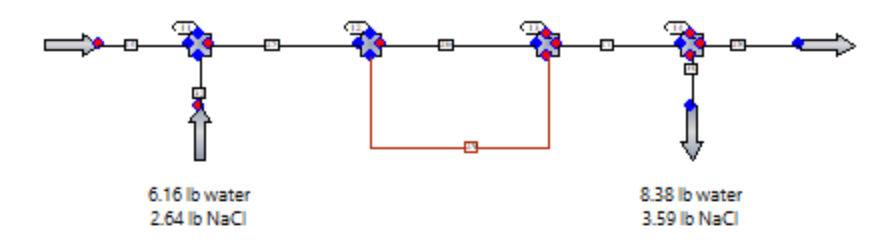

Step 1: Update the outer feed with the calculated product stream (i.e., provide an estimate) until they become close (Euler's method) Note: The loop is converged when all the stream properties in two consecutive iterations remain unchanged.

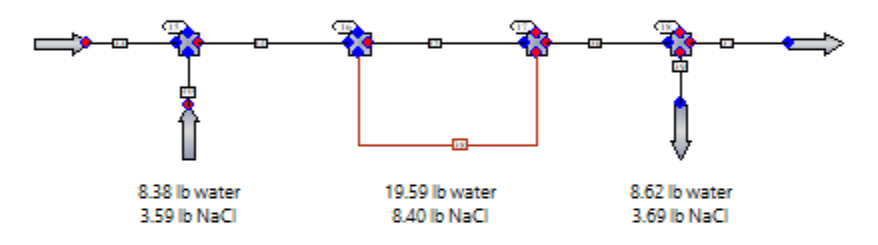

Convergence when: Xi-1 = Xi for two consecutive iterations

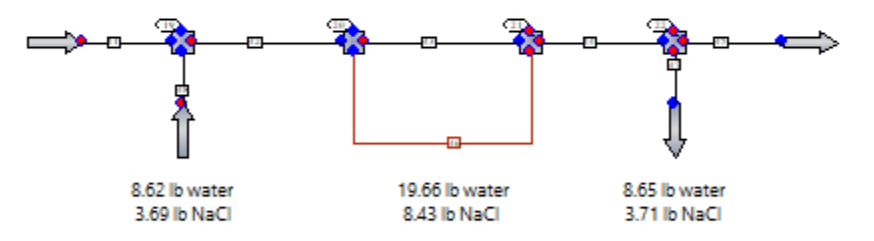

Step 2: Delete the dummy arrows and join the product stream to the mixer. The stream will turn red (cut stream).

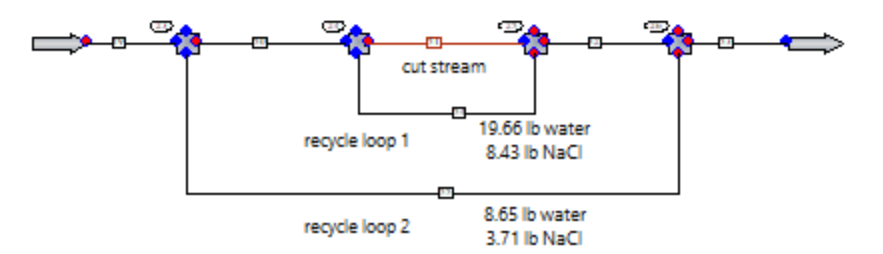

CHEMCAD can automatically handle recycle problems by determining recycle cut streams and unit operation calculation sequence.

On the **Home** tab, in the **Setup** group, click **Convergence** to review the default settings and/or make changes. Smart Cut allows for faster convergence, but you can choose Normal recycles if you prefer.

You can override this and specify your own cut streams by going to the **Specification** tab and clicking **Select** from the **Cut Streams** group. You need to make sure that they cut the recycle loops completely.

## Flow Models: Input Specifications

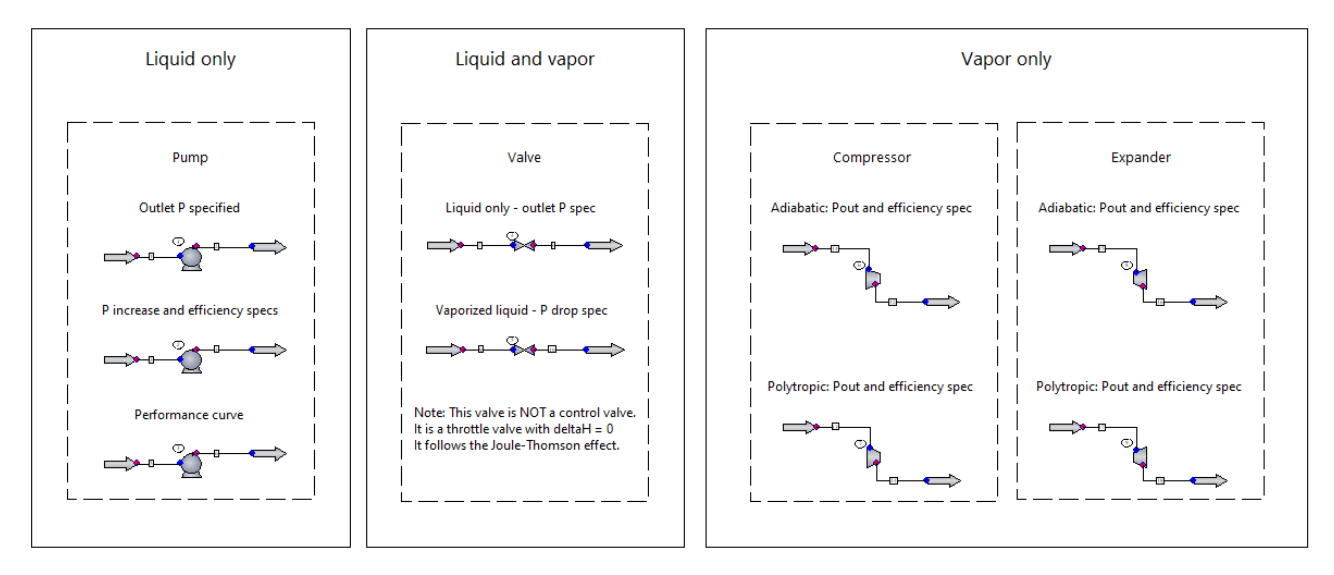

This example shows the equipment used to change the pressure of fluids in a process.

Pumps increase the pressure of a liquid stream. When you specify discharge pressure or pressure increase, CHEMCAD calculates the required work. If efficiency is not specified, ideal work is calculated (efficiency = 1). Notice how lower efficiency causes the temperature of the liquid to increase. This is because the additional work (compared to the ideal) goes into the fluid. Pumping liquid is cheap, and the properties of the fluid are not changed by much. If there is vapor inside the pump, CHEMCAD will issue a warning and the pump ID will turn yellow.

Valves decrease the pressure of a fluid, either liquid, vapor, or saturated mixture. The valve performs an adiabatic flash calculation on the inlet stream at output pressure. The Joule-Thomson effect describes the temperature change of a fluid as it expands through the valve. The change in enthalpy is zero and no work is produced. Notice the outlet temperature of the streams.

Compressors increase pressure of a vapor stream. The model type (adiabatic or polytropic), output pressure, and efficiency (relative to isentropic operation) need to be specified. CHEMCAD then calculates the required work. Both the theoretical and actual power are calculated. Notice that the temperature increases. Is there any difference between the adiabatic and polytropic mode? Compressors are expensive. If there is liquid in the inlet, CHEMCAD will issue a warning and the compressor ID will turn yellow. A flash drum is usually placed upstream to separate any liquid present in the suction line.

Expanders perform the opposite operation by expanding the gas, lowering its temperature, and generating power as a result.

Using the *Specify performance curves* mode for either the pump or the compressor/expander allows you to enter the performance curve for the equipment. *Specify performance curve* is selected as the UnitOp mode, the speed lines and pump speed specified, and the curve data entered on the appropriate column of the matrix that appears when you click **OK**.

Two calculation options: 1) *Fixed flow rate, calculate Pout* (used in this example) calculates the outlet pressure considering the inlet flow rate and the performance curve data; 2) *Pout from downstream uop, calc flow rate* requires a downstream unit operation such as a Node UnitOp (see the "Pressure loop - pump performance curve" example). CHEMCAD then calculates the flow rate passing through the pump. This is used to perform hydraulic balance on piping systems.

**Equipment costing:** On the **Cost Estimation** tab of the UnitOp dialog box, you can enter additional specifications, then click **Run** the costing report after calculating unit.

To learn more, press **[F1]** to open the CHEMCAD help file, then see the help topics for the Compressor/Expander, Liquid Pump, and Valve UnitOps, found under **UnitOps and Other Flowsheet Objects** > **UnitOps** > **Piping and Flow**.

#### Single-branch Piping Configurations

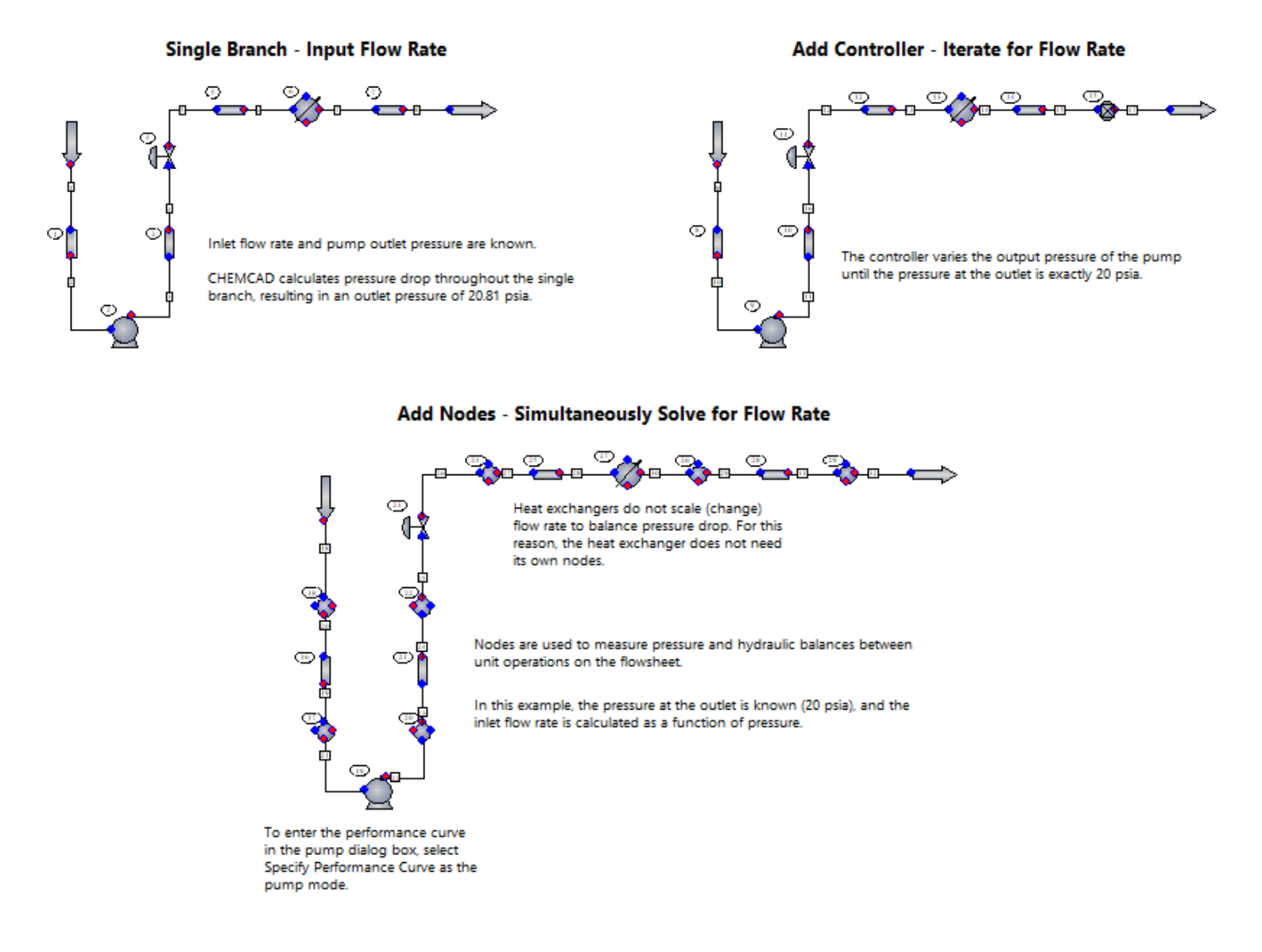

#### Single Branch – Input Flow Rate:

Inlet flow rate and pump outlet pressure are known. CHEMCAD calculates pressure drop throughout the single branch, resulting in an outlet pressure of 20.81 psia.

#### Add Controller – Iterate for Flow Rate:

The controller varies the output pressure of the pump until the pressure at the outlet is exactly 20 psia.

#### Add Nodes – Simultaneously Solve for Flow Rate:

Heat exchangers do not scale (change) flow rate to balance pressure drop. For this reason, the heat exchanger does not need its own nodes.

Nodes are used to measure pressure and hydraulic balances between unit operations on the flowsheet.

In this example, the pressure at the outlet is known (20 psia), and the inlet flow rate is calculated as a function of pressure.

To enter the performance curve in the pump dialog box, select **Specify performance curve** as the pump mode.

## **Reports: Benzene/Toluene/Xylene Distillation**

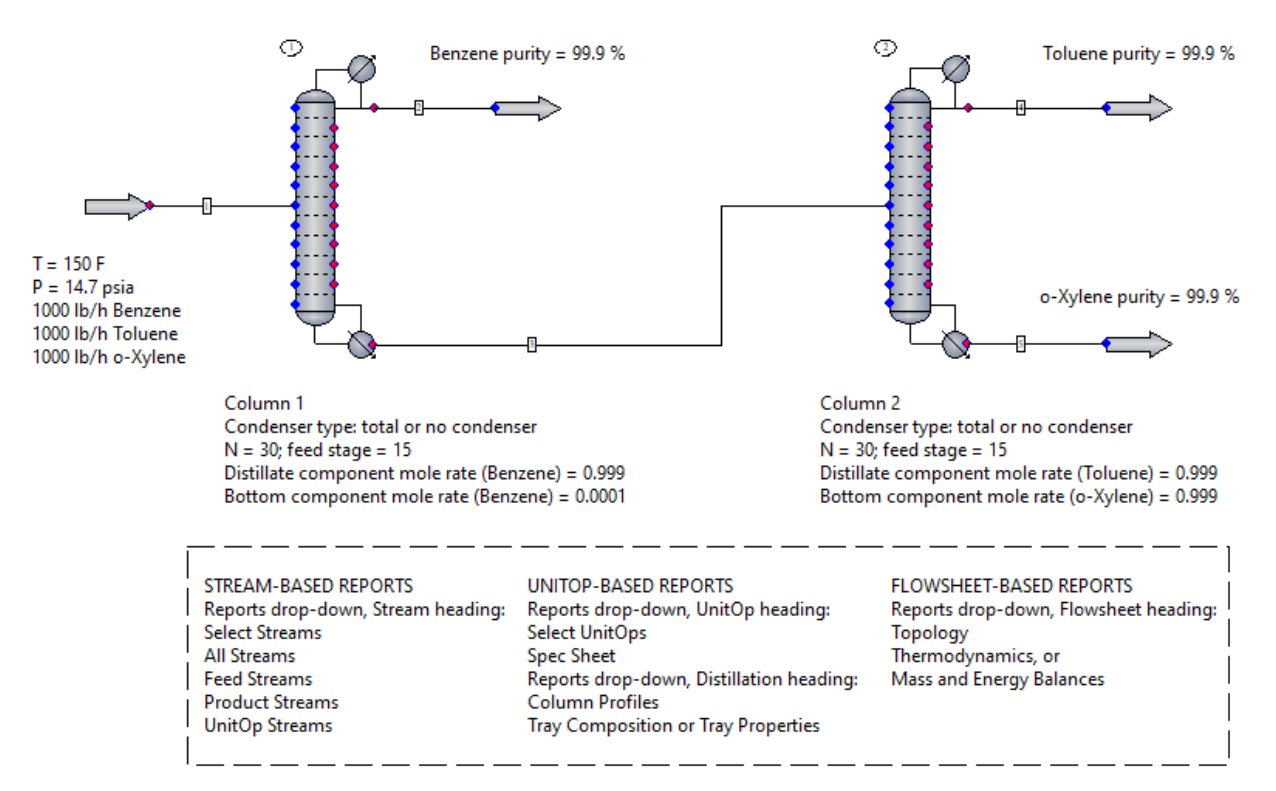

In this simulation, a mixture of benzene, toluene, and o-xylene is separated to produce three product streams, each at least 99.9 mole % pure. To learn how to build this flowsheet, see the example called **\_Process Simulation Essentials\3 Separators\3 - Distillation column design**.

The purpose of this example is to show the reports that CHEMCAD generates and how to access them. Follow the instructions below to generate individual reports.

#### **Report output setup:**

To choose how to display reports, use the **Report Viewer** drop-down in the **Results** group of the **Home** tab. Change the default report viewer by choosing among CHEMCAD's internal report viewer, MS Word, MS Excel, and others.

#### Stream-based reports:

To select the active property set, use the **Property Set** drop-down in the **Results** group of the **Home** tab. Choose among Quickview, Stream Composition, and Stream Property.

To customize the selected property set, click the gear icon located below the Property Set drop-down. Then in the Property Set Preferences dialog, use the **Properties** tab on the right to choose the stream properties that appear on the report. Click the **Help** button to learn more.

On the **Home** tab, in the **Results** group, click the **Reports** drop-down. Under the **Stream** heading, choose either **Select** (type in the stream IDs one per line or click on the streams), **All Streams**, **Feed**, **Product**, or **UnitOp** (inlet and outlet streams for a specified UnitOp).

**Note:** These reports will use the flowsheet engineering units.

#### UnitOp-based reports:

On the **Home** tab, in the **Results** group, click the **Reports** drop-down. Under the **UnitOp** heading, choose:

1) **Select** to view UnitOp results. Enter the UnitOp IDs one per line or click on the UnitOp symbols.

2) **Spec Sheet** to export detailed information into a pre-formatted Excel worksheet (one per piece of equipment). This is useful for soliciting a manufacturing quote, for example.

#### **Distillation reports:**

On the **Home** tab, in the **Results** group, click the **Reports** drop-down. Under the **Distillation** heading, choose either:

1) Column Profiles to list T, P, and flow rate for a column.

2) **Tray Composition** to list vapor and liquid flow rate, and K-value of each component on each stage.

3) **Tray Properties** to list properties such as density, viscosity, and thermal conductivity for each stage.

#### Flowsheet-based reports:

On the **Home** tab, in the **Results** group, click the **Reports** drop-down. Under the **Flowsheet** heading, choose:

1) **Topology** to list all UnitOps, stream origins, and stream destinations.

2) **Thermodynamics** to list all components and thermodynamics used (K-value, enthalpy model, and BIPs).

3) **Mass and Energy** to view mass and energy balances as well as information about the calculation mode used, convergence, recycle loops, and cut streams, if any.

You can also customize a combination of individual reports. On the **Home** tab, in the **Results** group, click the **Reports** drop-down. Click **Report Writer** near the bottom and choose **Consolidated**, then select the sections of interest and generate the report.

To learn more, press **[F1]** to open the CHEMCAD help file, then see the help topic called "Output and Reports."

## **Charts: Phase Equilibria**

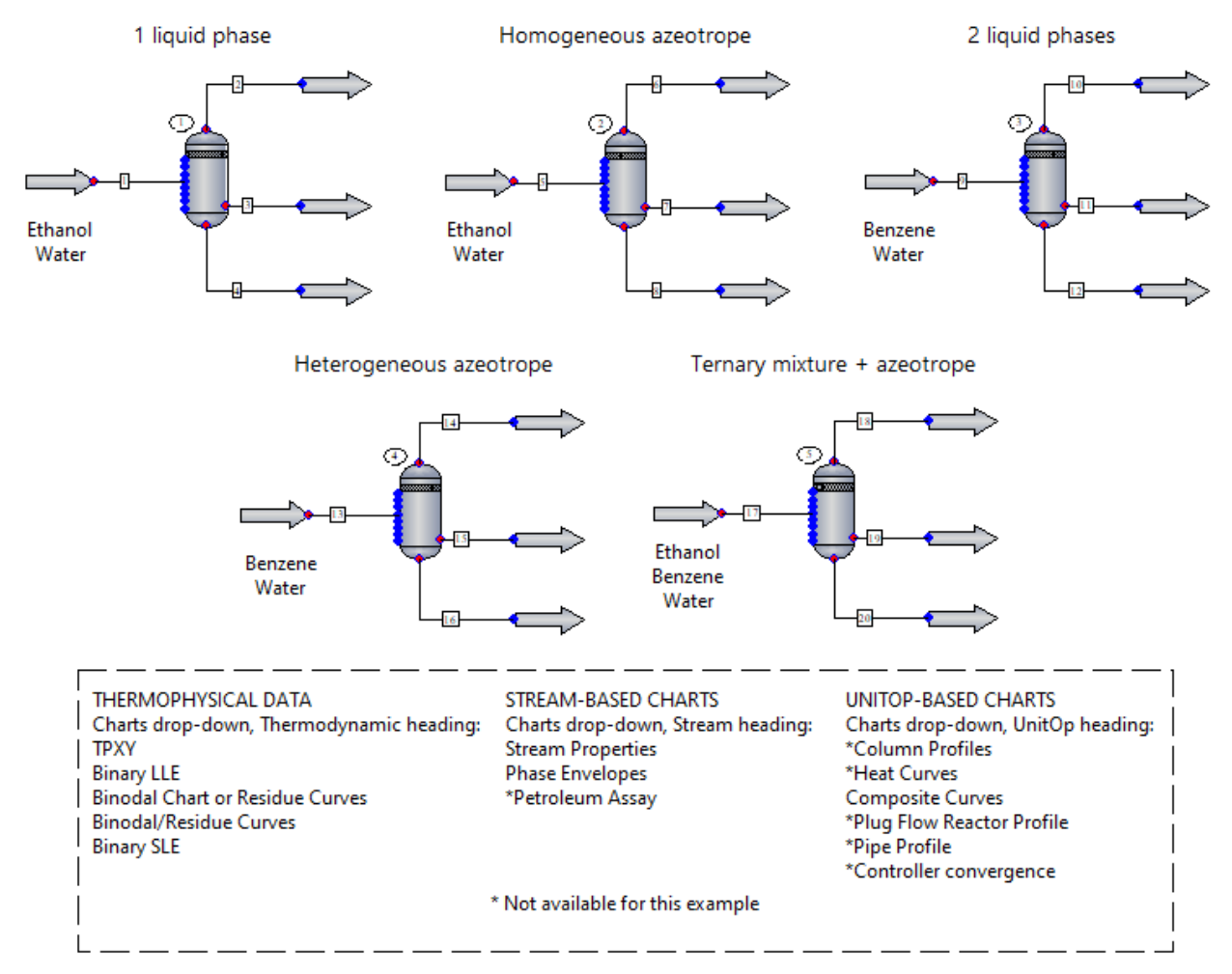

The purpose of this example is to show the charts that CHEMCAD generates and how to access them.

**Note:** Charts marked with an asterisk are not available using this example. The feed streams and Flash UnitOps have been specified to provide representative examples. Review the specifications and resulting product streams. To learn more, see the examples in the Phase Equilibria folder.

On the **Home** tab, in the **Results** group, click the **Charts** drop-down. Under the **Thermodynamic** heading, choose:

1) **TPXY** to generate TXY, PXY, and XY diagrams. Specify binary mixture and either constant temperature or constant pressure. It's most common to select the more volatile component first.

2) **Binary LLE** to generate liquid-liquid equilibrium curves between any two components. An activity coefficient method should be selected as the K-value model and Vapor/Liquid/Liquid/Solid should be selected as the Global Phase Option in the Thermodynamic Settings dialog (**Home** tab, **Setup** group).

3) **Binary SLE** to generate solid-liquid equilibrium curves between any two components. Vapor/Liquid/Liquid/Solid should be selected as the Global Phase Option in the Thermodynamic Settings dialog (**Home** tab, **Setup** group).

4) **Binodal** to generate a ternary phase diagram that shows the component distribution in the two liquid phases. Enter the ternary mixture and temperature.

5) **Residue Curves** to display distillation zones, azeotropes, and residue curves. Specify ternary mixture and pressure.

6) **Binodal/Residue Curves** to combine the curves from a binodal chart and residue curve chart. This is useful for heterogeneous azeotropic distillation. The order in which you select the components determines the edges of the equilateral triangle chart.

**Note:** The first component becomes the left edge, the second component the right edge, and the third component the base.

**Note:** For the Binodal chart to be generated, the first and third components should form two liquid phases.

Click any stream to select it. Then on the **Home** tab, in the **Results** group, click the **Charts** drop-down. Under the **Stream** heading, choose:

1) **Stream Properties** to plot one selected stream property (e.g., vapor pressure, density, viscosity) as a function of temperature. Specify the temperature range, then click **OK**.

2) **Phase Envelopes** to plot a phase envelope. The text report includes tabulated data and Tc, Pc, Zc values for the mixture. The critical point of the mixture is indicated. Results at vapor fractions other than 0 and 1 can be included.

To learn more, press **[F1]** to open the CHEMCAD help file, then see the help topic called "Output and Reports."

## **Charts: Benzene/Toluene Distillation**

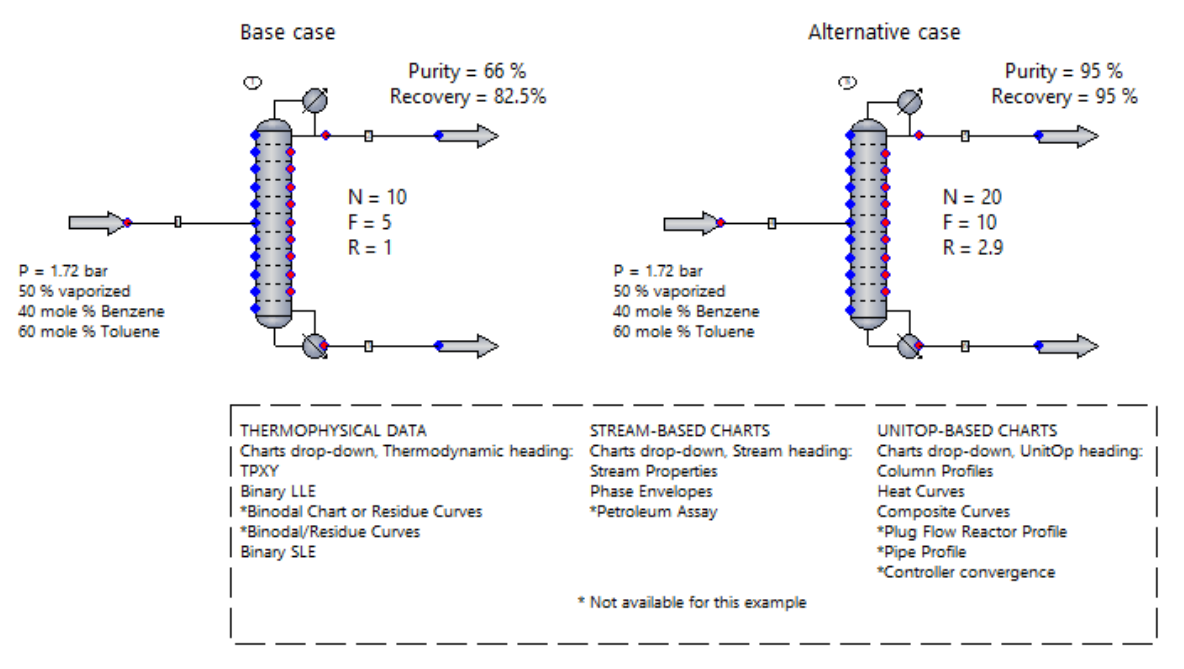

In this example, a mixture of benzene and toluene is separated by distillation. The Tower distillation model was used to perform rigorous calculations. The two columns shown have different specifications and performance.

To learn how to build this example, see the example called **\_Process Simulation Essentials\3 Separators\4 - Distillation column performance**. The purpose of this example is to show the charts that CHEMCAD generates and how to access them.

**Note:** Charts marked with an asterisk are not available using this example.

On the **Home** tab, in the **Results** group, click the **Charts** drop-down and choose **TPXY** under the **Thermodynamic** heading. Specify the binary mixture and either constant temperature (or constant pressure). It's most common to select the more volatile component first. Then check the boxes on the right to generate PXY (or TXY) and XY diagrams.

On the **Home** tab, in the **Results** group, click the **Charts** drop-down and choose **Binary LLE** under the **Thermodynamic** heading. CHEMCAD will tell you that benzene and toluene are miscible, and thus only one liquid phase exists.

The Binodal chart is not available because these components do not form two liquid phases. The Residue Curves chart is not available because this is a binary mixture.

On the **Home** tab, in the **Results** group, click the **Charts** drop-down and choose **Binary SLE** under the **Thermodynamic** heading. Enter the binary mixture.

To plot heat curves for the condenser and reboiler, first click either column to select it. Then on the **Home** tab, in the **Results** group, click the **Charts** drop-down and choose **Heat Curves** under the **UnitOp** heading.

To plot profiles for either column, first click the UnitOp to select it. Then on the **Home** tab, in the **Results** group, click the **Charts** drop-down and choose **Column Profiles** under the **UnitOp** heading.

To learn more, press **[F1]** to open the CHEMCAD help file, then see the help topic called "Output and Reports." The "Graphical Reports" section of this topic addresses charts.

## **Charts: Exchangers and Plug Flow Reactor**

Esterification reaction: CH3COOH (I) + C2H5OH (I) <--> CH3COOC2H5 (I) + H2O (I)

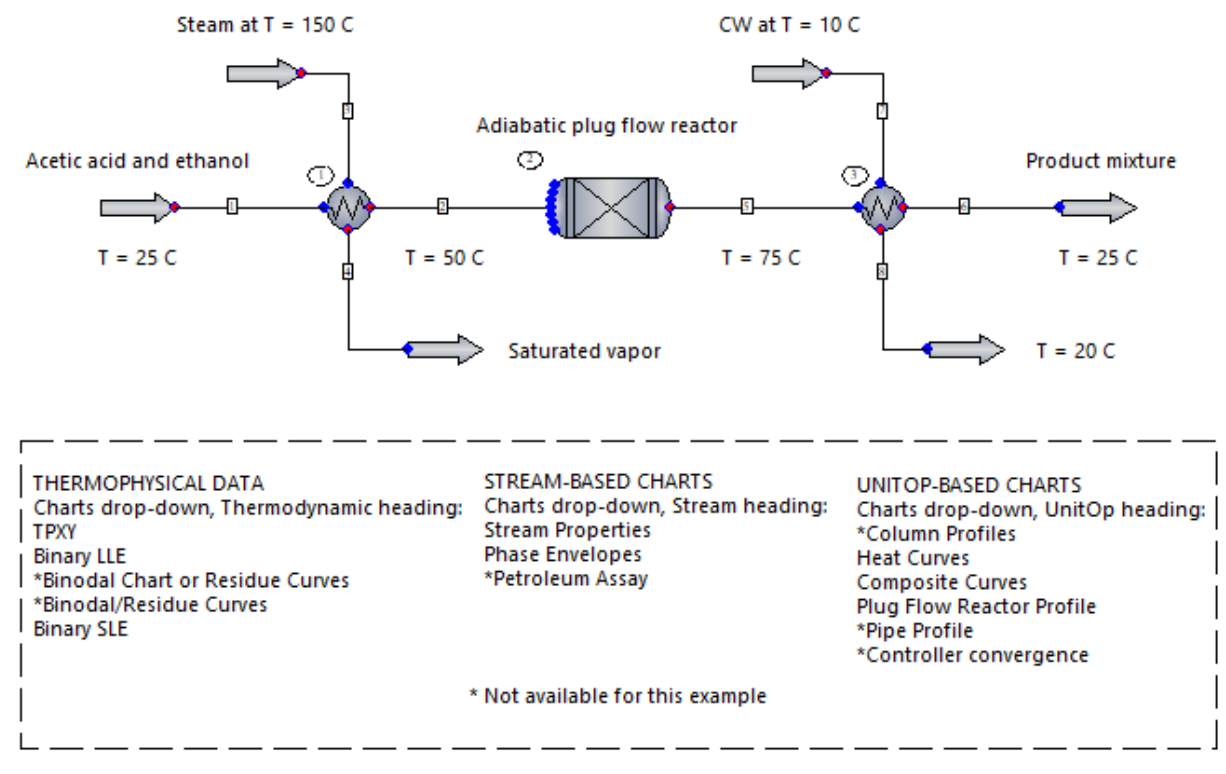

In this example, acetic acid and ethanol react to form ethyl acetate and water according to the reversible esterification reaction. The reaction takes place in the liquid phase, and the NRTL K-value has been chosen to model the non-ideal behavior of the mixture.

In addition, the Plug Flow Reactor was chosen as the reactor type. The purpose of this example is to show the charts that CHEMCAD generates and how to access them.

**Note:** Charts marked with an asterisk are not available using this example.

On the **Home** tab, in the **Results** group, click the **Charts** drop-down and choose **TPXY** under the **Thermodynamic** heading. Specify the binary mixture and either constant temperature (or constant pressure). It's most common to select the more volatile component first. Then check the boxes on the right to generate PXY (or TXY) and XY diagrams.

On the **Home** tab, in the **Results** group, click the **Charts** drop-down and choose **Binary LLE** under the Thermodynamic heading. CHEMCAD will tell you that acetic acid and ethanol are miscible, and thus only one liquid phase exists.

On the **Home** tab, in the **Results** group, click the **Charts** drop-down and choose **Binodal/Residue Curves** under the Thermodynamic heading. Enter the ternary mixture and specify pressure.

**Note:** The Binodal chart is not available because these components do not form two liquid phases.

On the **Home** tab, in the **Results** group, click the **Charts** drop-down and choose **Binary SLE** under the **Thermodynamic** heading. Enter the binary mixture.

For both heat exchangers, the utility option is active, allowing CHEMCAD to determine the utility flow rate provided two thermal specifications. The first heat exchanger is specified as countercurrent, while the second is specified as cocurrent (see the **Type** specification on the Heat Exchanger dialog's **Misc. Settings** tab). The heat curve will change depending on what type is selected.

To plot heat curves for either heat exchanger, first click the UnitOp to select it. Then on the **Home** tab, in the **Results** group, click the **Charts** drop-down and choose **Heat Curves** under the **UnitOp** heading. For more on heat exchangers, see the see the examples in **\_Process Simulation Essentials\5 Heat Exchangers**.

The Plug Flow reactor is adiabatic, so no heat transfer occurs between the reactor and the surroundings. Since this reaction is exothermic, the temperature of the mixture increases.

Kinetics of the forward and reverse reactions are considered. The reaction stoichiometry and kinetic data (frequency factor and activation energy) have been entered for each reaction.

Kinetic data was retrieved from Holland, "Fundamentals of Multicomponent Distillation," table B-21.

Review the units for the kinetic expression by clicking the **More Specifications** tab in the Reactor dialog box. For more on reactors, see the examples in **\_Process Simulation Essentials\4 Reactors**.

To look at the reactor profiles, first click UnitOp 2 to select it. Then on the **Home** tab, in the **Results** group, click the **Charts** drop-down and choose **Plug Flow Reactor Profile** under the **UnitOp** heading. Select the components and independent variable of interest. For example, plot moles of both acetic acid (reactant) and ethyl acetate (product) vs reactor volume (axial length), and include temperature (check the option).

To learn more about charts, press **[F1]** to open the CHEMCAD help file, then see the help topic called "Output and Reports." The "Graphical Reports" section of this topic addresses charts.

## Tools: UnitOps

These tools help build and run simulations efficiently. It's important, however, that you understand their use before including them in a flowsheet. They are not recommended for inexperienced users.

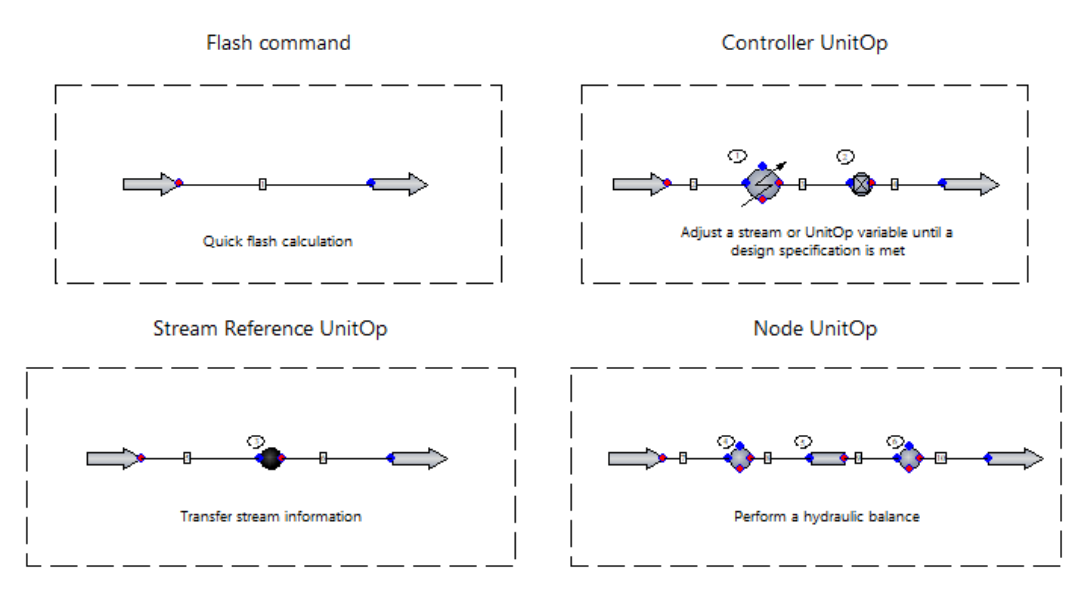

This example shows several of CHEMCAD's utility tool UnitOps, which are used in building and running flowsheets. Familiarize yourself with basic use of CHEMCAD as demonstrated in the earlier CHEMCAD Essentials examples before using these UnitOp tools.

#### Flash command (at a stream):

The **Flash** button on a stream dialog allows for a quick flash calculation. Define the stream by specifying composition and two variables (T, P, or vapor fraction), then click the **Flash** button located at the upper left corner of the Edit Streams dialog box. For example, specify Stream 1 vapor fraction = 0.5 and P = 1 bar. Clicking **Flash** will show you the temperature at this condition. Transport properties can be seen in the stream properties report, or by hovering over the stream line with the Flowsheet Quickview feature turned on.

#### Feed-backward and Feed-forward Controller UnitOp:

In Feed-backward mode, the controller behaves as a solver routine. In this example, the controller (2) adjusts the thermal specification inside the heater (i.e., temperature out) until the vapor fraction of stream 3 is 50% vaporized. The controller will change the adjusted variable and run UnitOps until stream 3 reaches the 50% vapor target, then determine if the solution has been found.

In Feed-forward mode, the Controller UnitOp allows a variable to be transferred forward to another location on the flowsheet.

To learn more, click the **Help** button in the Controller dialog box, or see the controller examples in **\_Process Simulation Essentials\9 Tools**. A separate PID controller UnitOp is available for dynamic simulations.

#### Stream Reference UnitOp:

This UnitOp can transfer stream information to another process stream (i.e., a feed or an isolated stream). It should be placed downstream of the UnitOp that calculates the information to be passed. Various modes and transfer options are available, which can be reviewed by clicking the **Help** button in the Stream Reference dialog box.

For this example, the stream reference (3) passes stream information from stream 5 to stream 7.

#### Node UnitOp:

Nodes are used to measure pressure and perform hydraulic balances between unit operations on the flowsheet. They are placed upstream and downstream of pipes, pumps, and control valves in piping systems. For this example, the nodes facilitate the pressure drop calculation across the pipe. To see other examples where nodes are used, go to the My Simulations directory, and in your examples subdirectory, find the Piping folder.

## Tools: META UnitOp

These tools help build and run simulations efficiently. It's important, however, that you understand their use before including them in a flowsheet. They are not recommended for inexperienced users.

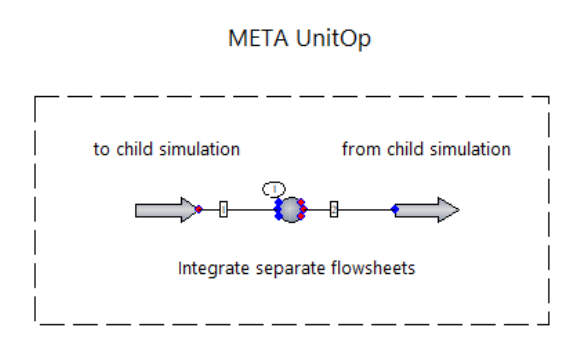

This example shows one of CHEMCAD's UnitOp tools, which is used in building and running flowsheets. We do not recommend using this tool if you have only recently started using CHEMCAD.

It is not unusual for multiple flowsheets to model various parts of a process. Integrated flowsheets may be too large and complicated to handle. In addition, these flowsheets may have different components and thermodynamics. The subflowsheet unit operation (META UnitOp) sends stream data to a second flowsheet (child simulation), runs it, and returns data to the parent flowsheet.

This example sends data to a simulation called "2.2 - META unit - child simulation", stored in the same location as this simulation.

The META UnitOp requires the specification of inlet and outlet streams for both the parent and child simulations, as well as the path for the child simulation, which you can generate by browsing for the file of interest.

To learn more, press **[F1]** to open the CHEMCAD help file, then see the help topic called "Subflowsheet Unit Operation (META)."

**Note:** The META UnitOp can only run using the sequential modular calculation sequence.

#### **Tools: Child Simulation for META UnitOp**

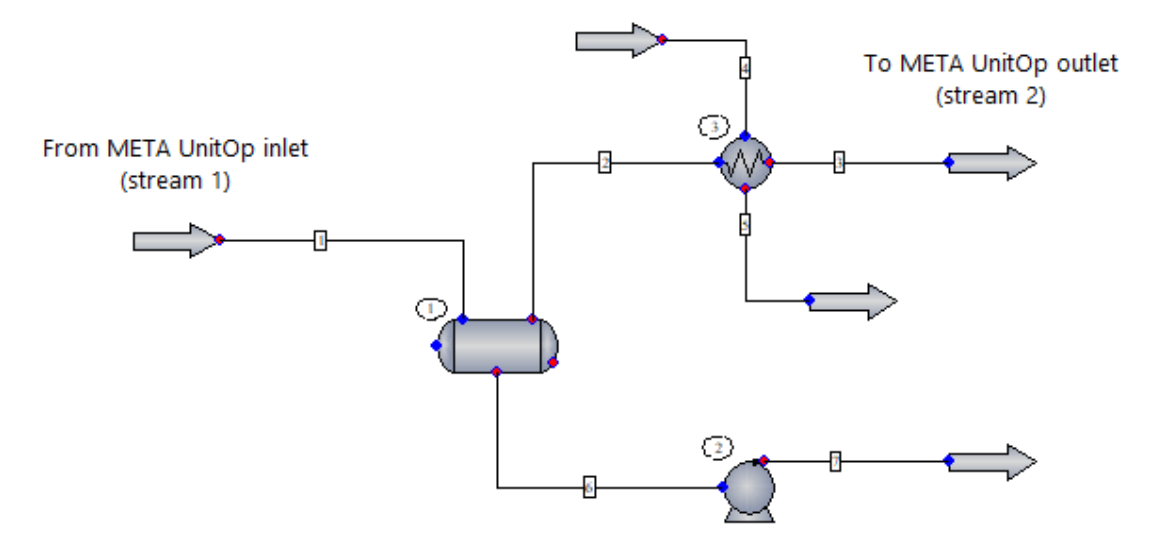

The purpose of this flowsheet is to serve as the child simulation for the simulation called "2.1 - META unit - parent simulation", stored in the same location as this simulation.

The META UnitOp defines the feed stream (stream 1), runs this simulation, and sends the product stream (stream 3) back to the parent flowsheet.

## Tools: Sensitivity Analysis

This simulation contains several sensitivity analyses.

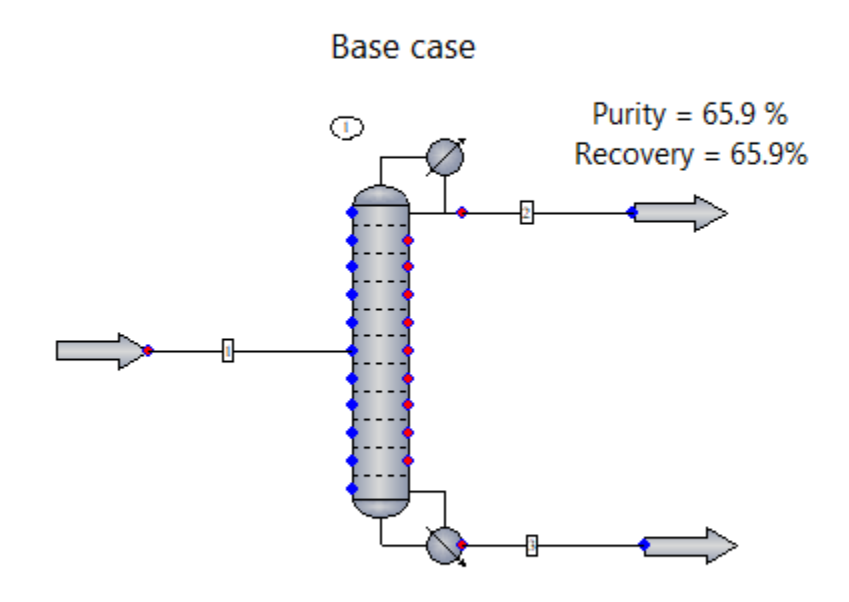

N = 20, feed = 10, reflux ratio = 1 Bottom mole rate = 60 kmol/h

In this example, a mixture of benzene and toluene is separated by distillation. The Tower distillation model is used to perform rigorous calculations. The goal is to obtain the highest benzene purity and recovery in the distillate.

Purity = benzene mole fraction

Recovery = benzene mole rate in distillate/benzene mole rate in feed

#### Base case column is designed as follows:

Condenser type: Total or no condenser Number of stages (N) = 20 Feed stage (F) = 10 50% vaporized feed Pressure = 1.72 bar (constant) Reflux Ratio (R) = 1 Bottoms mole rate (B) = 50 kmol/h

To review the column results, first right-click Tower 4 to bring up the UnitOp menu. Click **Plot Column Profile** or **View Column Profile** to see the data in chart or tabular format.

The next step is to investigate the effect of changing a parameter or specification. This activity can be carried out automatically using the Sensitivity Analysis feature. Sensitivity analyses help us investigate the best parameters for a column that has 20 stages.

**Note:** This tool enables you to test multiple cases efficiently, but it does not give you the optimum answer. However, the reports and charts can help you decide the best operation based on design specifications, operational constraints, or economics.

This simulation includes three sensitivity analyses, designed to find the best operating parameters for the column. To view the analyses, first click the **Analysis** tab, then select an item from the **Sensitivity** group drop-down.

The analysis named "FeedLoc" varies the feed stage location from stage 2 to stage 19. It records the mole fraction and mole rate of benzene in the distillate.

The analysis named "Reflux" varies the reflux ratio specification from 1 to 15. It records the condenser and reboiler duties, as well as the mole fraction and mole rate of benzene in the distillate.

The analysis named "2variables" varies the column pressure drop from from 0 to 5 bar and the bottoms mole flow rate from 10 to 70 kmol/h. It records the bottoms temperature, as well as the mole fraction and mole rate of benzene in the distillate.

**Note:** Each independent variable is treated separately. This tool cannot find correlations between the parameters. It sets the bottom flow rate at 10 kmol/h and varies the pressure drop. Then it changes to 20 kmol/h and repeats for each value of pressure drop.

To review or modify the settings for the selected analysis, click **Edit Sensitivity Analysis**. Click **OK** to close this dialog.

To run the selected analysis, click **Run All**. Upon completion, click **Plot Results** or **Report Results** to see the data in chart or tabular format.

## **Controller: Simple Applications**

This example shows common applications of the Controller UnitOp in its feed-backward mode.

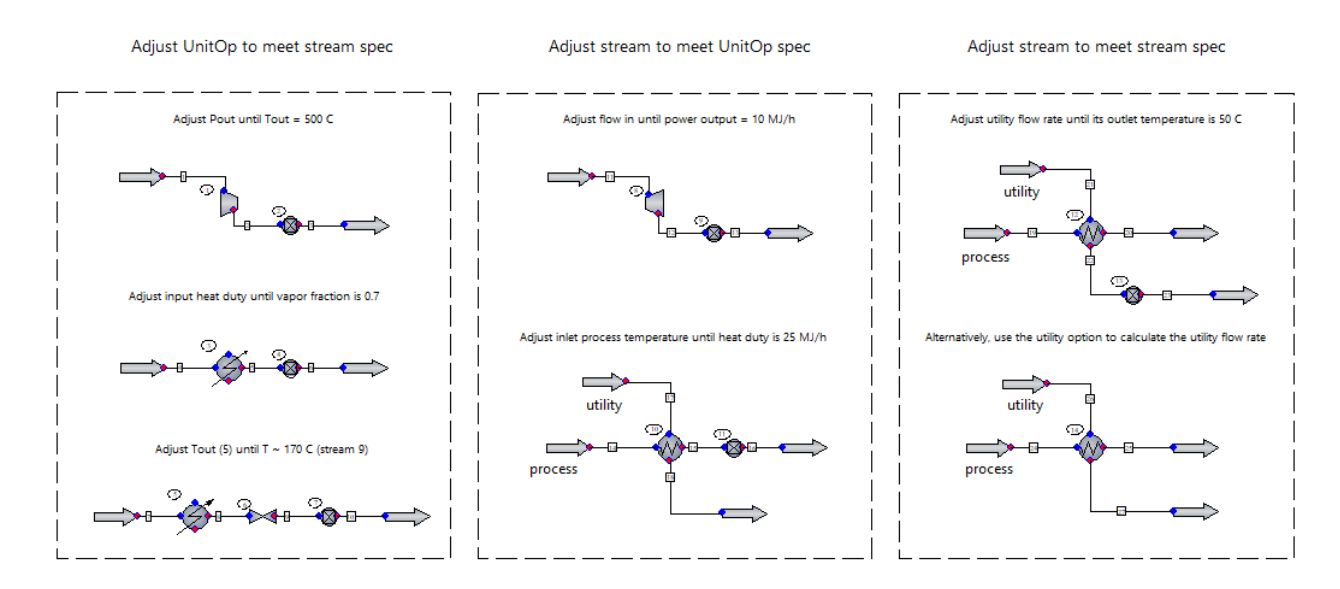

The Controller UnitOp behaves as a solver routine. The feed-backward mode, shown in this example, adjusts one variable (from an equipment or a stream) until the measured variable equals the setpoint. Scaling is allowed. The setpoint can be an algebraic calculation of two measurements.

In other words, the controller compares the measured variable to a setpoint and decides a new value for the adjusted variable until the specified condition is achieved.

The **General Settings** tab's information flow is as follows:

**Adjust this variable:** Specify UnitOp or stream ID, the adjusted variable and its unit, and the lower and upper bounds (do not enter if you are not sure).

**Until this:** Specify UnitOp or stream ID, the specification variable, and any scaling or arithmetic operation (optional).

Is equal to this target: Enter the value and the units.

**Note:** By default, CHEMCAD's default units are used (i.e., *0 Internal unit*). If any options are selected, the flowsheet global units are used for this constant.

To learn more, click the **Help** button located at the bottom left corner of the Controller dialog box.

For more on CHEMCAD's default units, see the help topic called "Neutral File Import of Component Properties." Under the Dimensional Data section, see the first line for each table of units.

## **Controller: Refrigeration Cycle**

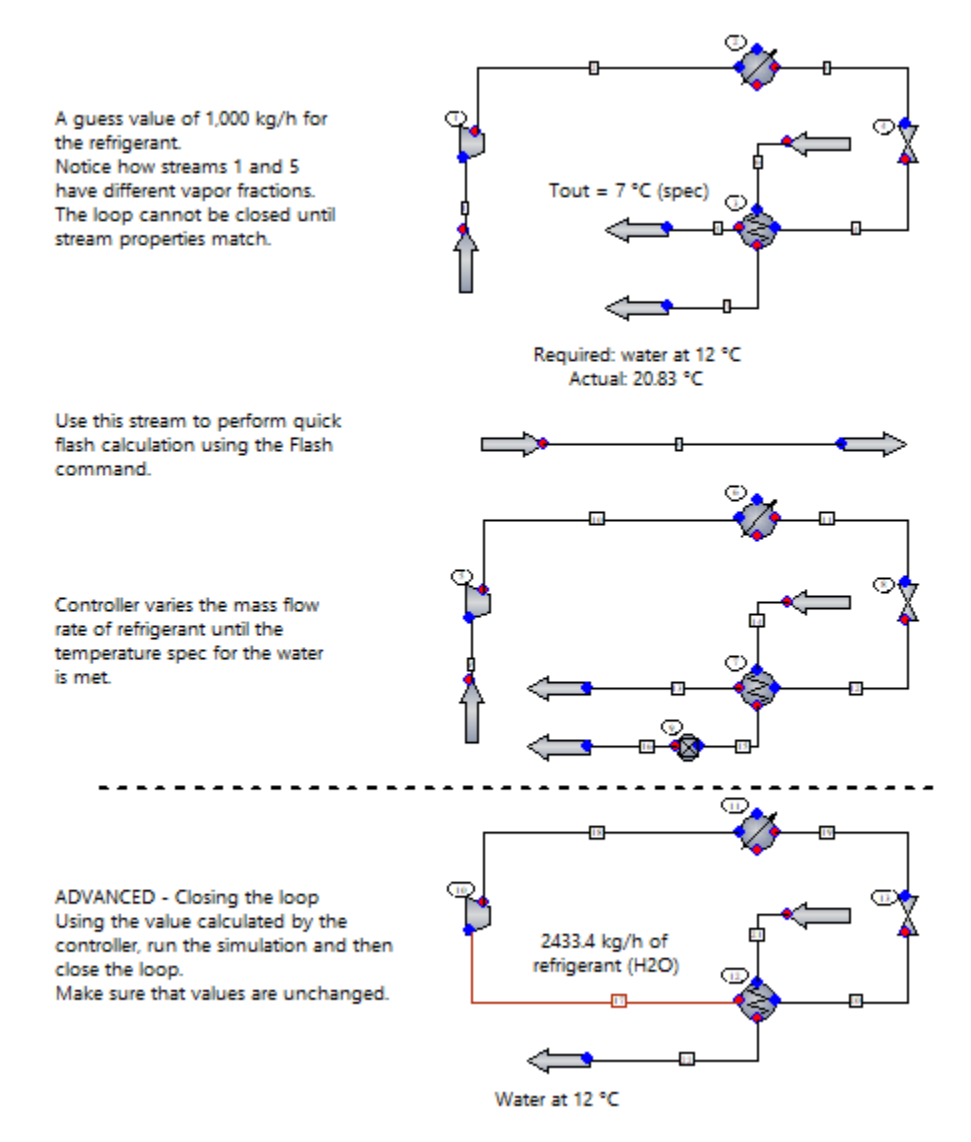

This example shows a simple refrigeration cycle and the use of CHEMCAD's Flash command and Controller UnitOp.

The goal is to cool 90,000 kg/h of process water from 27 °C to 12 °C. Water is used as the refrigerant.

**Stream 1:** Saturated steam enters the compressor at 1 kPa and is compressed to 10 kPa by specifying the outlet pressure. The compressor is adiabatic and 80% efficient based on isentropic operation.

The isolated stream is used to perform a quick flash calculation to get the temperature estimates. Specify amount, composition, pressure, and vapor fraction for the stream, then click the **Flash** button in the upper left corner of the Edit Stream dialog, to calculate temperature and enthalpy.

Guess an amount of refrigerant and specify P = 1 kPa and vapor fraction = 0 to get the saturation temperature.

**Note:** Having saturated steam at the entrance of a compressor is risky. If the Compressor UnitOp detects any liquid in the inlet, the UnitOp ID will turn yellow and issue a warning. It is recommended to have saturated steam with a few degrees of superheat.

**Stream 2:** Superheated steam enters the condenser from which it emerges as a saturated liquid at 10 kPa. This is done by specifying the vapor fraction in the condenser to be 1e-005.

**Stream 3:** Saturated water flashes through a valve, which reduces the pressure back to 1 kPa.

**Stream 4:** Liquid is vaporized through the evaporator, producing saturated vapor at 1 kPa.

The water that needs to be cooled down also passes through the evaporator, thus exchanging heat with the refrigerant.

The cycle is closed when streams 1 and 5 have the same properties.

**Note:** The amount of process water is known, as well as its required outlet temperature. The amount of refrigerant, however, is unknown.

For this example, a guess of 1,000 kg/h of refrigerant was used to run the simulation. To have the same properties in streams 1 and 5, the temperature of stream 5 was specified to be 7 °C in the heat exchanger. Because the temperature of the refrigerant is specified, the temperature of the process water is allowed to vary. Here the specification is not met when a mass flow rate of 1,000 kg/h is used.

Instead of guessing the mass flow rate of refrigerant, a feed-backward controller is used. The controller "looks" at the temperature of stream 15 and manipulates the mass flow rate in stream 9 until the temperature of stream 15 is effectively 12 °C. Once the controller converges, the mass flow rate of refrigerant that results in an outlet temperature of 12 °C for the process water is replaced in the feed stream specification dialog box.

**Note:** this example is actually a closed cycle. However, closing the loop requires streams 9 and 13 to be very close beforehand. DO NOT attempt to draw a flowsheet from scratch with the loops closed. It is recommended to leave the flowsheet with the loop open to avoid convergence problems or convergence to a different solution.

**Reference:** Example modified from Abbott, M. M. & Van Ness, H. G. (1989). Schaum's Outline of Thermodynamics with Chemical Applications. New York, Mc-Graw-Hill, p. 311.

## **Controller: Separators**

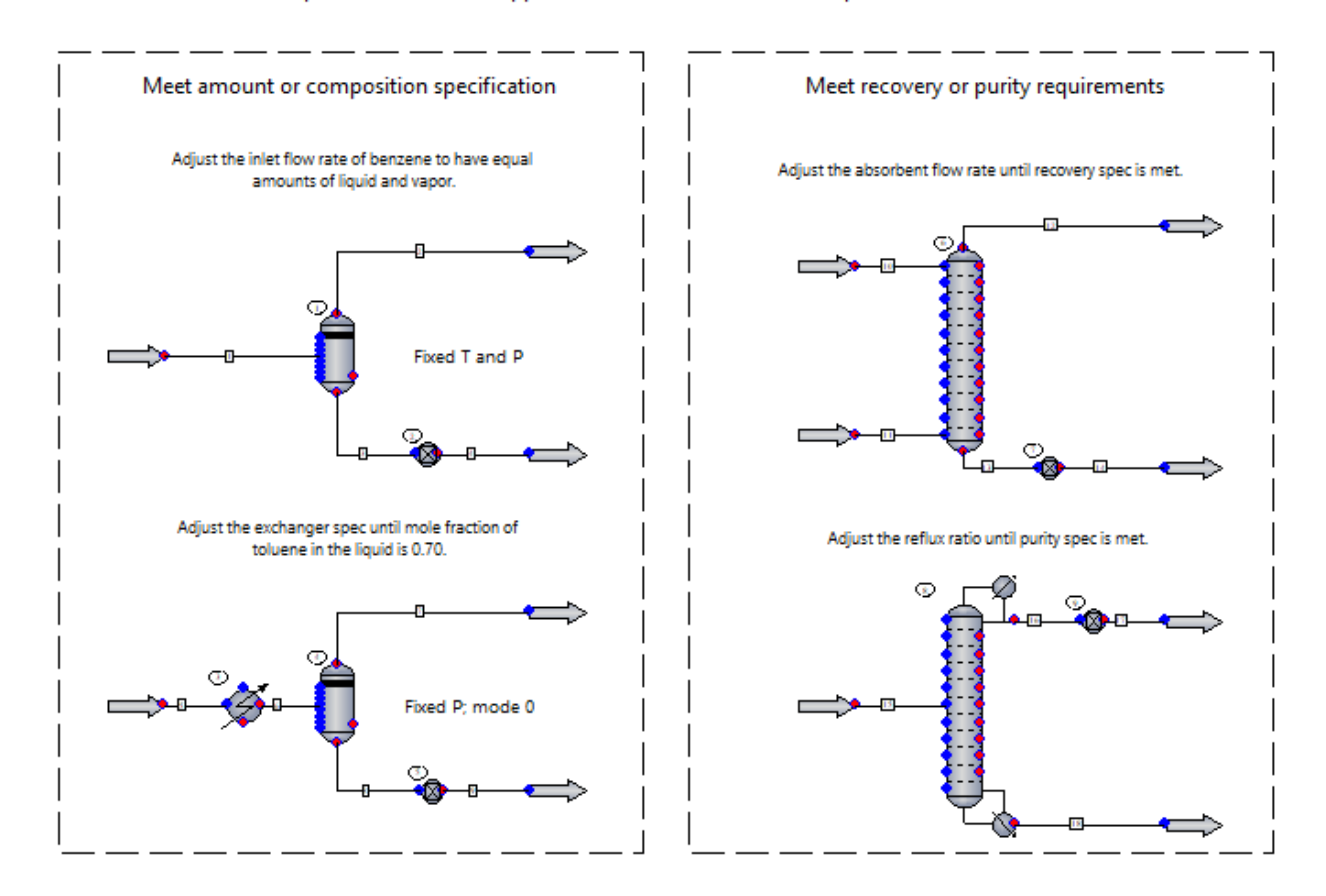

This example shows common applications of the Controller UnitOp in its feed-backward mode.

The Controller UnitOp behaves as a solver routine. The feed-backward mode, shown in this example, adjusts one variable (from an equipment or a stream) until the measured variable equals the setpoint. Scaling is allowed. The setpoint can be an algebraic calculation of two measurements.

In other words, the controller compares the measured variable to a setpoint and decides a new value for the adjusted variable until the specified condition is achieved.

The **General Settings** tab's information flow is as follows:

**Adjust this variable:** Specify UnitOp or stream ID, the adjusted variable and its unit, and the lower and upper bounds (do not enter if you are not sure).

**Until this:** Specify UnitOp or stream ID, the specification variable, and any scaling or arithmetic operation (optional).

**Is equal to this target:** Enter the value and the units.

**Note:** By default, CHEMCAD's default units are used (i.e., *0 Internal unit*). If any options are selected, the flowsheet global units are used for this constant.

To learn more, click the **Help** button located at the bottom left corner of the Controller dialog box.

For more on CHEMCAD's default units, see the help topic called "Neutral File Import of Component Properties." Under the **Dimensional Data** section, see the first line for each table of units.